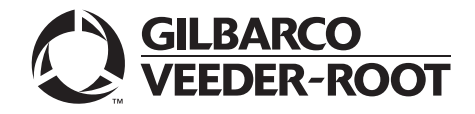

CRIND®

# Encore<sup>®</sup> 700 S Electronics CRIND BIOS Configuration Interface Manual

**MDE-4185F** 

#### **Computer Programs and Documentation**

All Gilbarco Inc. and/or Veeder-Root Company computer programs (including software on diskettes and within memory chips) and documentation are copyrighted by, and shall remain the property of, Gilbarco Inc. and/or Veeder-Root Company. Such computer programs and documents may also contain trade secret information. The duplication, disclosure, modification, or unauthorized use of computer programs or documentation is strictly prohibited, unless otherwise licensed by Gilbarco Inc. and/or Veeder-Root Company.

#### Federal Communications Commission (FCC) Warning

This equipment has been tested and found to comply with the limits for a Class A digital device pursuant to Part 15 of the FCC Rules. These limits are designed to provide reasonable protection against harmful interference when the equipment is operated in a commercial environment. This equipment generates, uses, and can radiate radio frequency energy, and if not installed and used in accordance with the instruction manual, may cause harmful interference to radio communications. Operation of this equipment in a residential area is likely to cause harmful interference in which case the user will be required to correct the interference at his own expense. Changes or modifications not expressly approved by the manufacturer could void the user's authority to operate this equipment.

#### Approvals

E105106

E165027

| Gilbarco is an ISO 9001:2008 registered company. |
|--------------------------------------------------|
| Underwriters Laboratories (UL):                  |

Dell DHM Minitower

G-SITE and Passport Systems

#### California Air Resources Board (CARB):

**Registered trademarks** 

MPD®

Passport®

Transac® Transac® System 1000

Trimline® TRIND®

Performer®

The Advantage® Series

Making Things Better® VaporVac®

CRIND®

Eclipse<sup>®</sup>

Encore®

G-SITE®

Gilbarco® InfoScreen®

Legacy®

Dimension® Series e-CRIND®

| UL File# | Products listed with UL                     | Executive Order # | Product                |
|----------|---------------------------------------------|-------------------|------------------------|
| MH1941   | All Gilbarco pumps and dispensers that bear | G-70-52-AM        | Balance Vapor Recovery |
|          | the UL listing mark.                        | G-70-150-AE       | VaporVac               |
| MH8467   | Transac System 1000 and PAM 1000            |                   |                        |

#### National Conference of Weights and Measures (NCWM) - Certificate of Conformance (CoC):

| Gilbarco pu | mps and dispensers are evaluated | ted by NCWM under the N | Vational Type Evalu | ation Program (NTEP). NCWM | has issued the following Co |
|-------------|----------------------------------|-------------------------|---------------------|----------------------------|-----------------------------|
| CoC#        | Product                          | Model #                 | CoC#                | Product                    | Model #                     |
| 02-019      | Encore                           | Nxx                     | 02-036              | Legacy                     | Jxxx                        |
| 02-020      | Eclipse                          | Exx                     |                     | G-SITE Printer (Epson)     | PA0307                      |
| 02-025      | Meter - C Series                 | PA024NC10               |                     | G-SITE Distribution Box    | PA0306                      |
|             | Meter - C Series                 | PA024TC10               | 02.027              | G-SITE Keyboard            | PA0304                      |
| 02-029      | CRIND                            | _                       | 02-037              | G-SITE Mini Tower          | PA0301                      |
| 02-030      | TS-1000 Console                  | _                       |                     | G-SITE Monitor             | PA0303                      |
|             | TS-1000 Controller               | PA0241                  |                     | G-SITE Printer (Citizen)   | PA0308                      |
|             | Distribution Box                 | PA0242                  | 02-038              | C+ Meter                   | T19976                      |
|             | Meter - EC Series                | PA024EC10               | 02-039              | Passport                   | PA0324                      |
|             | VaporVac Kits                    | CV                      | 02-040              | Ecometer                   | T20453                      |
|             |                                  |                         | 05-001              | Titan                      | KXXY Series                 |

#### Trademarks

#### Non-registered trademarks

| Applause™ Media System | G-SITE® Link™               | SMART Connect™                        | Ultra-Hi™  |
|------------------------|-----------------------------|---------------------------------------|------------|
| CIM™                   | G-SITE® Lite™               | SMART CRIND™                          | ValueLine™ |
| C-PAM <sup>™</sup>     | Highline™                   | SMART Meter™                          |            |
| Ecometer™              | Horizon™                    | SmartPad™                             |            |
| ECR™                   | MultiLine™                  | Super-Hi™                             |            |
| ЕМС™                   | Optimum <sup>™</sup> Series | Surge Management System <sup>**</sup> | м          |
| FlexPay™               | PAM™                        | Tank Monitor™                         |            |
| G-CAT™                 | PAM <sup>™</sup> 1000       | TCR™                                  |            |
| Gilbert™               | PAM <sup>™</sup> 5000       | Titan™                                |            |

Additional US and foreign trademarks pending.

Other brand or product names shown may be trademarks or registered trademarks of their respective holders.

| PEIR     | EI         |
|----------|------------|
| YEUM EOU | IPMENT INS |

Service mark

GOLDSM

## **Table of Contents**

| 1 – | Introduction |
|-----|--------------|
|-----|--------------|

| 1 | - | 1 |
|---|---|---|
|   |   |   |

| Purpose                     |                                            |
|-----------------------------|--------------------------------------------|
| Scope                       |                                            |
| Hardware Requirements       | 1-1                                        |
| Starting and Stopping Diagr | lostics Mode 1-1                           |
| Starting and Stopping Diagr | Starting Diagnostics Socian                |
|                             | Starting Diagnostics Session               |
|                             |                                            |
|                             | Keypad Layout                              |
|                             | FlexPay EPP Layout                         |
|                             | Diagnostics Startup                        |
|                             | Main Menu                                  |
|                             | Printing System Health Report              |
|                             | Exiting Diagnostics 1-4                    |
|                             | Easture Currently Lineupported Screen      |
| Polated Degumenta           |                                            |
|                             |                                            |
| Abbreviations and Acronym   | ۶۱-۵                                       |
|                             |                                            |
| 2 – Main Menu               | 2-1                                        |
|                             |                                            |
| Menu Tree                   |                                            |
|                             | CRIND Configuration                        |
|                             | CRIND IDs                                  |
|                             | CRIND Mode                                 |
|                             | POS Comm Config 2-5                        |
|                             | Force BIOS Coldstart 2-6                   |
|                             | Force App Coldstart                        |
|                             |                                            |
|                             | Set Date/Time                              |
| Device Configuration        |                                            |
|                             | Display Settings                           |
|                             | Audio Setting                              |
|                             | Cash Acceptor                              |
|                             | TRIND Menu                                 |
|                             | Card Beader 2-22                           |
|                             | Drinter 2 26                               |
|                             | Parada Saappar 220                         |
|                             |                                            |
|                             | Keypad Menu                                |
|                             | Proximity                                  |
|                             | Coin Device Test                           |
| Networking Configuration .  |                                            |
|                             | Networking Configuration with an SSoM 2-42 |
|                             | Reset to Default IPs                       |
|                             | Set IP Addresses 2-45                      |
|                             | Apply Network Settings 2-17                |
|                             | View Network Settings                      |
|                             | VIEW INCLIVUIT JELLINGS                    |
|                             |                                            |
| Data Storage                | 2-50                                       |
|                             | Flash Filesystem    2-50                   |
|                             | Persistent Storage                         |
|                             | eMMC Storage                               |
| Print System Health Report  |                                            |

| Parameters                                                                                                    |                                                                                                    |                                                                           |
|----------------------------------------------------------------------------------------------------|----------------------------------------------------------------------------------------------------|---------------------------------------------------------------------------|
|                                                                                                    | Display Manager Menu                                                                                                    |                                                                           |
|                                                                                                    | Secure Screen Sequence Predictor                                                                                                    |                                                                           |
|                                                                                                    | System Health Configuration                                                                                                    |                                                                           |
|                                                                                                    | Uptime Restart Configuration                                                                                                    |                                                                           |
|                                                                                                    | SPOT Config                                                                                                    |                                                                           |
| SMART Merchandising                                                                                                    |                                                                                                    |                                                                           |
|                                                                                                    | Set Terminal IDs                                                                                                    |                                                                           |
|                                                                                                    | Simulate SM Session Menu                                                                                                    |                                                                           |
|                                                                                                    | Troubleshoot SM Connectivity                                                                                                    |                                                                           |
|                                                                                                    | Set Gross SM Session Timeout                                                                                                    |                                                                           |
|                                                                                                    | Pump Parameters                                                                                                    |                                                                           |
|                                                                                                    | Pump Communication Timeout.                                                                                                    |                                                                           |
|                                                                                                    |                                                                                                    |                                                                           |
|                                                                                                    |                                                                                                    |                                                                           |
| Appendix A: Encore 7                                                                                                    | 700 S CRIND Retrofit/Field Upgrade Checklist                                                                                                    | A-1                                                                       |
| Appendix A: Encore 7                                                                                                    | 700 S CRIND Retrofit/Field Upgrade Checklist                                                                                                    | A-1                                                                       |
| Appendix A: Encore 7                                                                                                    | 700 S CRIND Retrofit/Field Upgrade Checklist                                                                                                    | A-1<br>A-1<br>A-1                                                         |
| Appendix A: Encore 7<br>Checklist                                                                                                    | 700 S CRIND Retrofit/Field Upgrade Checklist<br>Before Installation                                                                                           | A-1<br>A-1<br>A-1<br>A-1<br>A-1                                           |
| Appendix A: Encore 7<br>Checklist                                                                                                    | 700 S CRIND Retrofit/Field Upgrade Checklist<br>Before Installation                                                                                           | A-1<br>A-1<br>A-1<br>A-1<br>A-1<br>A-2                                    |
| Appendix A: Encore 7<br>Checklist                                                                                                    | 700 S CRIND Retrofit/Field Upgrade Checklist Before Installation During Installation After Installation                                                       | A-1<br>A-1<br>A-1<br>A-1<br>A-2<br>A-3                                    |
| Appendix A: Encore 7<br>Checklist                                                                                                    | 700 S CRIND Retrofit/Field Upgrade Checklist Before Installation During Installation After Installation with USB Flash Drive                                  | A-1<br>A-1<br>A-1<br>A-1<br>A-2<br>A-3<br>A-3                             |
| Appendix A: Encore 7<br>Checklist<br>Setting Date and Time<br>Automated Log Collection<br>Setting Default Personality                        | 700 S CRIND Retrofit/Field Upgrade Checklist Before Installation During Installation After Installation with USB Flash Drive                                  | A-1<br>A-1<br>A-1<br>A-1<br>A-1<br>A-2<br>A-3<br>A-3<br>A-3               |
| Appendix A: Encore 7<br>Checklist                                                                                                    | 700 S CRIND Retrofit/Field Upgrade Checklist Before Installation During Installation After Installation with USB Flash Drive                                  | A-1<br>A-1<br>A-1<br>A-1<br>A-2<br>A-3<br>A-3<br>A-3                      |
| Appendix A: Encore 7<br>Checklist<br>Setting Date and Time<br>Automated Log Collection<br>Setting Default Personality<br>Appendix B: FlexPay | 700 S CRIND Retrofit/Field Upgrade Checklist Before Installation During Installation After Installation with USB Flash Drive II CRIND Retrofit TRIND Settings | A-1<br>A-1<br>A-1<br>A-1<br>A-1<br>A-2<br>A-3<br>A-3<br>A-3<br>A-3<br>B-1 |
| Appendix A: Encore 7<br>Checklist<br>Setting Date and Time<br>Automated Log Collection<br>Setting Default Personality<br>Appendix B: FlexPay | 700 S CRIND Retrofit/Field Upgrade Checklist Before Installation During Installation After Installation with USB Flash Drive II CRIND Retrofit TRIND Settings | A-1<br>A-1<br>A-1<br>A-1<br>A-2<br>A-3<br>A-3<br>A-3<br>B-1               |

## 1 – Introduction

## Purpose

This manual describes the functions offered in the Encore® 700 S electronics CRIND® Basic Input/Output System (BIOS) configuration and serves as a diagnostic tool for Gilbarco®-Authorized Service Contractors (ASCs).

## Scope

This manual describes the following functions:

- Entering and exiting a diagnostics session
- Configuring CRIND devices
- Configuring auto-pay devices, such as cash acceptor, TRIND® device, card reader, and printer
- Network configuration
- Data storage

## **Hardware Requirements**

The following tools are required to use the Encore 700 S Electronics CRIND Configuration Interface:

- Working Display
- Card Reader
- FlexPay<sup>™</sup> Encrypting PIN Pad (EPP)
- CRIND Diagnostics Card (Q12534-170)
- MARS Series 2000 Note Acceptor Calibration Slip (M02892B001) Note: Applicable only to units equipped with a cash acceptor.
- Hub Interface PCB (HIP) Board (M07895A001)

## **Starting and Stopping Diagnostics Mode**

The diagnostics session for each side of the dispenser must be initiated separately. The diagnostics session activity on one side does not disrupt the activity of the other side of the dispenser.

In case of an emergency, do not enter diagnostics mode when the unit is in the middle of a transaction. The CRIND device must be idle.

## **Starting Diagnostics Session**

A CRIND diagnostics session is started by inserting and removing the Gilbarco CRIND Diagnostics Card (Q12534-170) at the CRIND device.

Note: For Encore 700 S, in Major Oil Companies (MOC) CRIND operating mode [used for Gilbarco-branded Point of Sale (POS) Systems], both sides of the pump must be idle (that is, the handle must be down) before a diagnostics session starts.

In Generic CRIND, MOC Kiosk, or Generic Kiosk modes, a diagnostics session may be started at any time.

In MOC CRIND mode, there are two opportunities to start a diagnostics session: during the startup screen or during the CRIND retail application. Inserting the card during the startup screen will interrupt the CRIND BIOS before it initiates the retail application. The retail application will not run.

Figure 1-1 shows the proper time to insert and remove the diagnostics card in MOC CRIND mode.

### Figure 1-1: Inserting and Removing Diagnostic Card

| Card reader not active.                                                     | Card reader active for 15 seconds.                                                                                                    | Card reader not active.                                                                                                    | Card reader active.                                                                                                    |
|-----------------------------------------------------------------------------|----------------------------------------------------------------------------------------------------|----------------------------------------------------------------------------------------------------|----------------------------------------------------------------------------------------------------|
| CRIND rebooting.<br>Gilbarco/Veeder-Root®<br>splash screen is<br>displayed. | Encore 700 S startup<br>screen is displayed:<br>"Warmstart," "Coldstart,"<br>or "Please Program<br>CRIND Mode."<br>You may insert and<br>remove card ONE TIME<br>during this phase. | Encore 700 S screen is<br>displayed: "Starting<br>Application"<br>CRIND retail application<br>initiates if no card was<br>previously inserted and<br>removed. | CRIND retail application<br>running.<br>If you did not insert<br>and remove the card<br>during startup phase,<br>do so now. |

Note: When inserting the card during the startup screen, it is important to only insert and remove the card ONE TIME; inserting the card twice will cause the CRIND device to reboot.

## **IMPORTANT INFORMATION**

You must press Enter after each numeric key entry on the FlexPay EPP.

## **Exiting Diagnostics Session**

You may exit a diagnostics session, either by menu selection or by inserting and removing the CRIND diagnostics card. Both these actions will cause the CRIND BIOS to reboot.

## **Keypad Layout**

Use of the configuration interface requires a FlexPay EPP and optionally, the CRIND soft keys. This manual refers to the individual keys by name, not by position. However, not all customers and/or keypad graphic layouts are consistent with key names.

## FlexPay EPP Layout

Figure 1-2 shows the layout of the FlexPay EPP.

## Figure 1-2: FlexPay EPP Layout

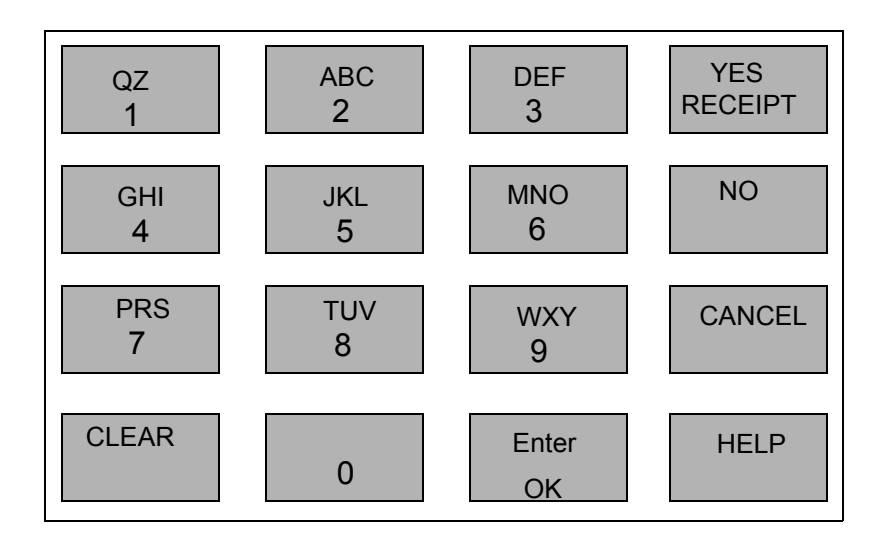

## **Diagnostics Startup**

The Diagnostic Startup Menu is displayed after a diagnostic session has been started.

## Figure 1-3: Diagnostic Startup Menu

| Diagnostic Startup Menu                                |                      |  |  |  |
|--------------------------------------------------------|----------------------|--|--|--|
| 1. Main Menu                                           |                      |  |  |  |
| 2. Exit Diagnostics                                    |                      |  |  |  |
|                                                        |                      |  |  |  |
| Keypad is Default<br>BIOS Version<br>CRIND MIP Version | V02.1.80<br>V02.0.00 |  |  |  |

*Note: The version numbers provided in Figure 1-3 are examples only.* 

## Main Menu

From the Diagnostic Startup Menu, press 1 > Enter. The Main Menu is displayed.

| Figure | 1-4: | Main | Menu |
|--------|------|------|------|
|--------|------|------|------|

|                                        | Main Menu                                                                                                    |
|----------------------------------------|----------------------------------------------------------------------------------------------------|
| 1.<br>2.<br>3.<br>4.<br>5.<br>6.<br>7. | CRIND Config<br>Device Config<br>Network Config<br>Data Storage<br>Print System Health Report<br>Parameters<br>Smart Merchandising* |
| Са                                     | ncel = Exit                                                                                                    |

\*Configuration for Applause<sup>™</sup> Media System must be performed choosing **Smart Merchandising** menu option on the screen.

## **Printing System Health Report**

You can print the System Health Report by pressing **CLEAR** on the FlexPay EPP and by swiping a CRIND diagnostics card within 30 seconds.

## **Exiting Diagnostics**

From the Diagnostic Startup Menu, press 2 > Enter to exit the diagnostics mode and reboot the CRIND device node. No other hardware components of the system are restarted if the CRIND device node self-reboots.

## Feature Currently Unsupported Screen

The Unsupported Feature screen is displayed as shown in Figure 1-5, when a selected menu option is currently not implemented.

## Figure 1-5: Unsupported Feature Screen

**Unsupported Feature** 

Feature Currently Unsupported

## **Related Documents**

| Document Number       | Title                                                                                         | GOLD <sup>s</sup> M Library                                 |
|-----------------------|-----------------------------------------------------------------------------------------------|-------------------------------------------------------------|
| MDE-4925              | Encore 700 S Personality Guide                                                                | CRIND and TRIND     Encore and Eclipse®                     |
| MDE-5314              | Insite360 <sup>™</sup> Encore Remote Management Installation,<br>Start-up, and Service Manual | <ul><li>Encore and Eclipse</li><li>Service Manual</li></ul> |
| Service Bulletin 2825 | Launch Bulleting for Insite360 Encore Hardware                                                | N/A                                                         |
| Service Bulletin 2835 | FlexPay II and FlexPay IV CRIND Networking Settings with a DCM2.1 and Applause Media System   | N/A                                                         |
| Service Bulletin 2839 | IP Settings for Sites with Mixed DCM2.1, DCM2.0, and Applause Media System                    | N/A                                                         |

## **Abbreviations and Acronyms**

| Term   | Description                                           |
|--------|-------------------------------------------------------|
| ADA    | Americans with Disabilities Act                       |
| AIM    | Association for Automatic Identification and Mobility |
| ASC    | Authorized Service Contractor                         |
| BIOS   | Basic Input/Output System                             |
| CIM™   | Customer Interface Module                             |
| CRIND  | Card Reader in Dispenser                              |
| CPP    | Cloud Connection Processor                            |
| eMMC   | Embedded MultiMediaCard                               |
| EPP    | Encrypting PIN Pad                                    |
| GSM    | Gilbarco Security Module                              |
| HIP    | Hub Interface PCB                                     |
| IP     | Internet Protocol                                     |
| ISO    | International Organization for Standardization        |
| LED    | Light Emitting Diode                                  |
| LON    | Local Operating Network                               |
| LRC    | Lockable Removable Cassette                           |
| MOC    | Major Oil Companies                                   |
| NGP    | Next Generation Payment                               |
| NVSRAM | Non-volatile Static Random Access Memory              |
| РСВ    | Printed Circuit Board                                 |
| PCN    | Pump Control Node                                     |
| PIP    | Peripheral Interface PCB                              |
| POS    | Point of Sale                                         |
| PPU    | Price per Unit                                        |
| RF     | Radio Frequency                                       |
| SCR    | Secure Card Reader                                    |
| SM     | SMART Merchandising                                   |
| SPOT   | Secure PIN Pad for Outdoor Terminal                   |

| Term  | Description                       |
|-------|-----------------------------------|
| SPP   | Secure Payment PCB                |
| TRIND | Transmitter/Receiver in Dispenser |
| UPC   | Universal Product Code            |
| USB   | Universal Serial Bus              |

## 2 – Main Menu

## Menu Tree

Figure 2-1 shows the options that are available from the Main Menu.

Note: For Encore 700 S CRIND, CRIND must be separately programmed on each side of the dispenser. That is, side 1 must be programmed by inserting the CRIND diagnostics card on side 1. Side 2 must be programmed by inserting the CRIND diagnostics card on side 2.

Figure 2-1: Menu Tree - 1

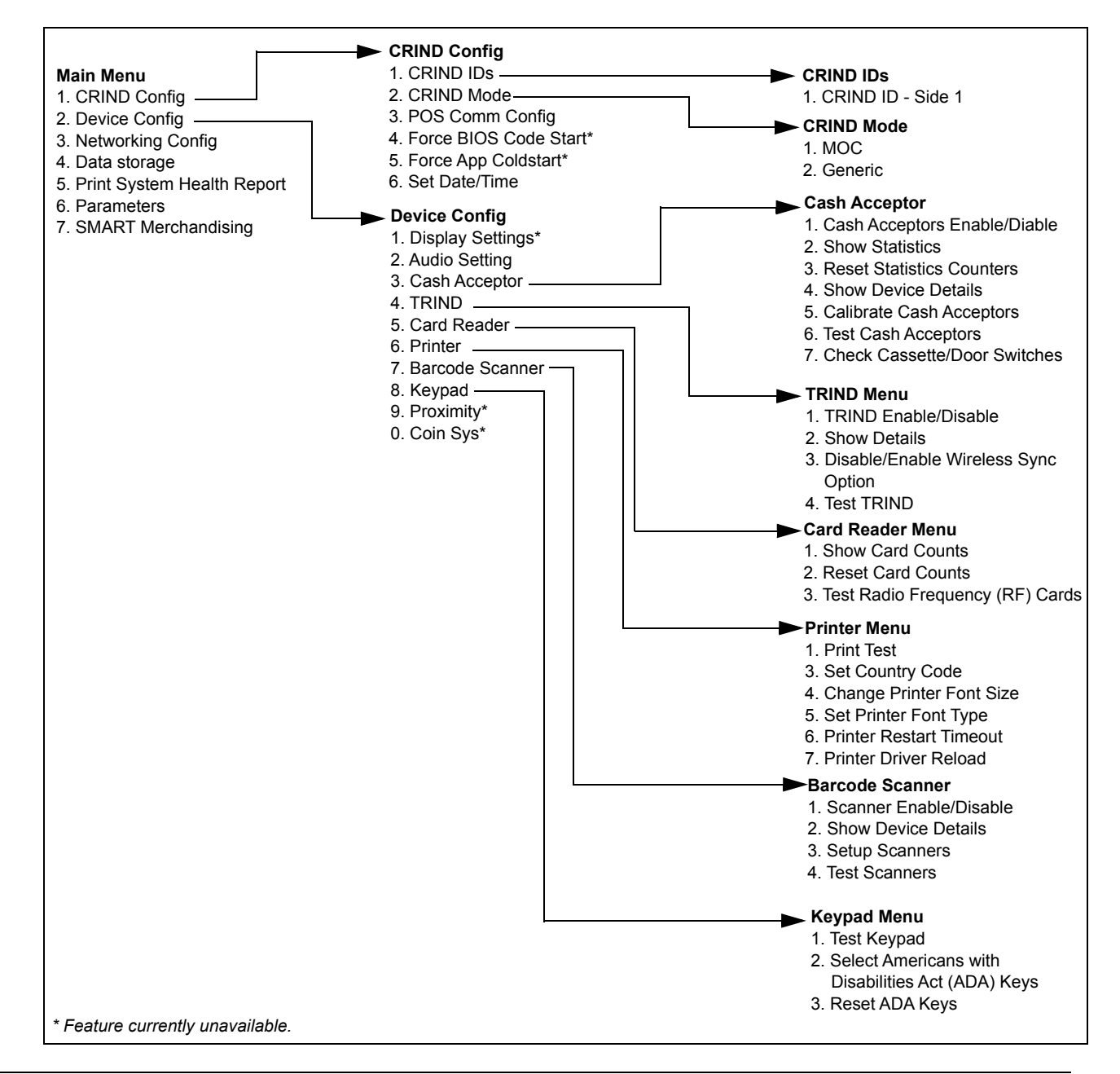

Figure 2-2: Menu Tree - 2

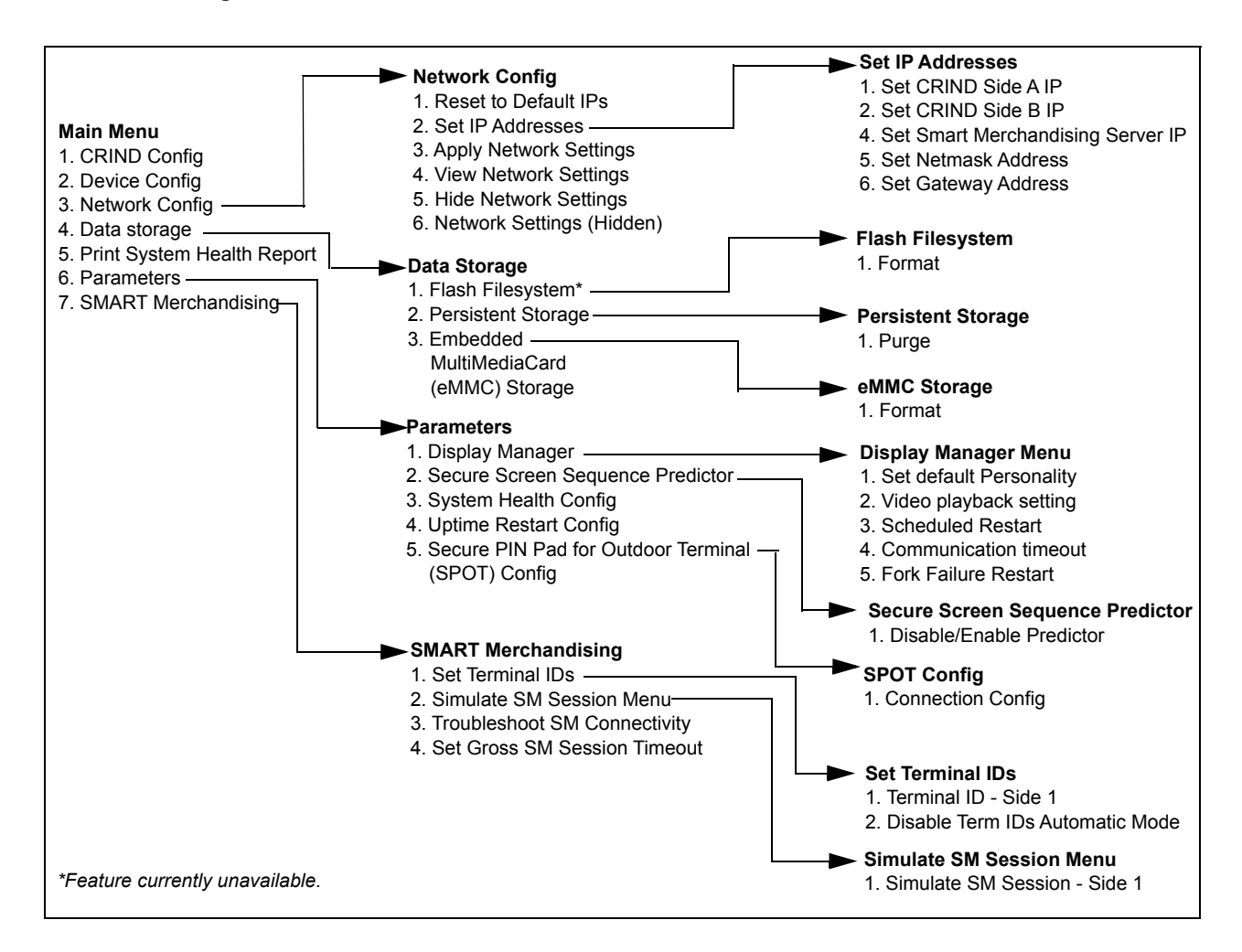

## **CRIND** Configuration

From the Main Menu, press 1 > Enter. The CRIND Config Menu is displayed.

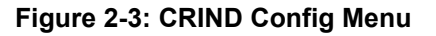

| CRIND Config                                                                                                    |
|----------------------------------------------------------------------------------------------------|
| <ol> <li>CRIND IDs</li> <li>CRIND Mode</li> <li>Generic BAUD Rate</li> <li>Force BIOS Coldstart</li> <li>Force App Coldstart</li> <li>Set Date/Time</li> </ol> |
| Cancel = Exit                                                                                                    |

Note: Pressing Cancel from most screens will return to the previous screen.

## **CRIND IDs**

The CRIND IDs function allows you to choose the side of the dispenser for which IDs must be programmed.

To choose the side of the dispenser for which IDs must be programmed, proceed as follows:

1 From the CRIND Config Menu, press 1 > Enter. The CRIND IDs Menu is displayed.

Figure 2-4: CRIND IDs

| CRIND IDs            |
|----------------------|
| 1. CRIND ID - Side 1 |
|                      |
|                      |
| Cancel = Exit        |

2 Press 1 > Enter to enter the CRIND ID Side 1 screen. The CRIND ID Side1 Menu is displayed.

### Figure 2-5: CRIND ID Side1

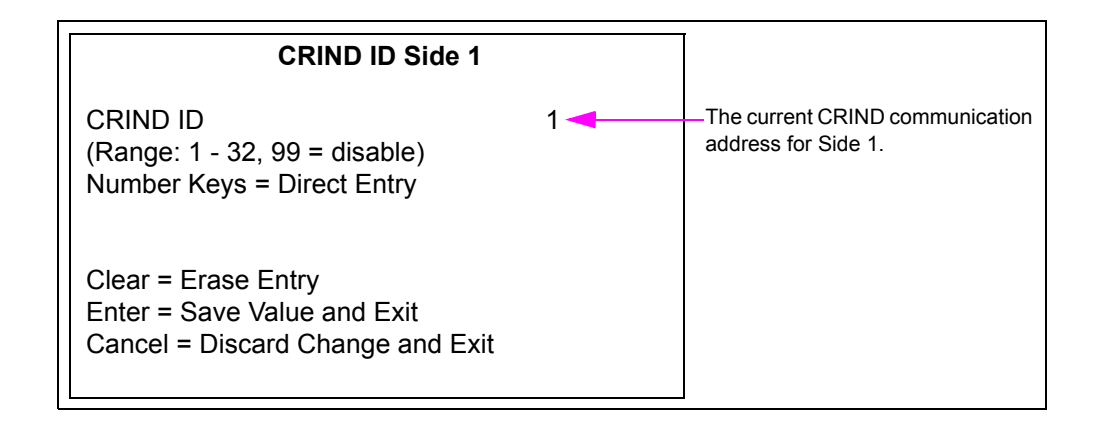

- 3 Press the numeric keys to enter one-digit or two-digit CRIND ID. Legal values for this field are 1-32 and 99. Setting the value as 99 configures the side not to answer polls on the CRIND communication loop. This is useful for field troubleshooting and diagnostic purposes. *Note: To select 12, press 1 > Enter and 2 > Enter.*
- 4 Press Enter to save the edited CRIND ID and exit. The CRIND IDs Menu is displayed.

 $\sim OR \sim$ 

Press Cancel to discard changes and exit. The CRIND IDs Menu is displayed.

## **CRIND Mode**

To change the current CRIND mode setting, proceed as follows:

1 From the CRIND Config Menu, press 2 > Enter. The CRIND Mode Menu is displayed.

## Figure 2-6: CRIND Mode

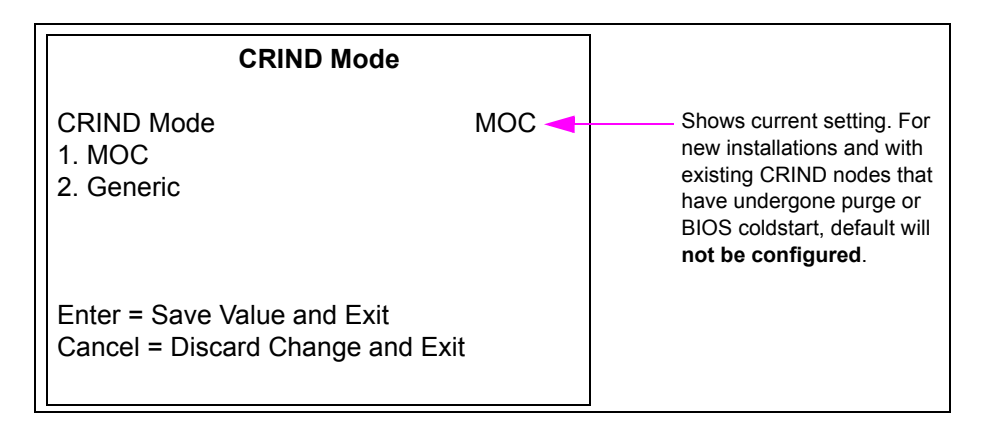

- **2** Press the following numeric keys to change the current CRIND mode setting:
  - 1 causes the unit to operate in MOC CRIND Advantage compatibility mode
  - 2 causes the unit to operate in Generic CRIND Advantage compatibility mode
- 3 Press Enter to save the changes and exit. The CRIND Config Menu is displayed.

 $\sim OR \sim$ 

Press Cancel to discard the changes and exit. The CRIND Config Menu is displayed.

## **POS Comm Config**

To configure the POS Comm in Generic mode, proceed as follows:

1 From the CRIND Config Menu, press 3 > Enter. The POS Comm Config Menu is displayed.

This menu allows you to configure the communication with the POS to Serial or Internet Protocol (IP).

## Figure 2-7: POS Comm Config - Serial/IP

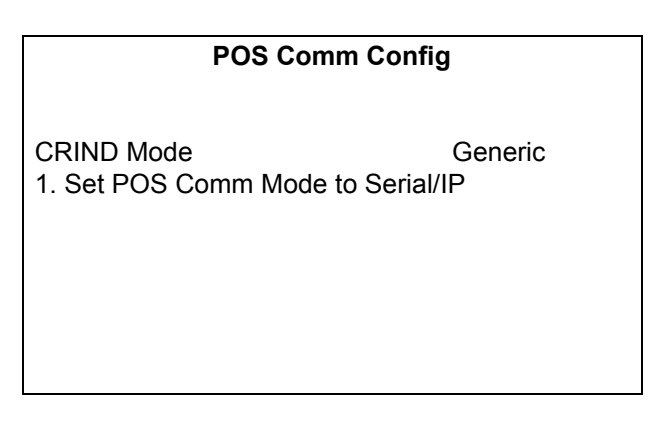

If POS Comm mode is set to Serial, Figure 2-8 is displayed.

## Figure 2-8: POS Comm Config - Serial

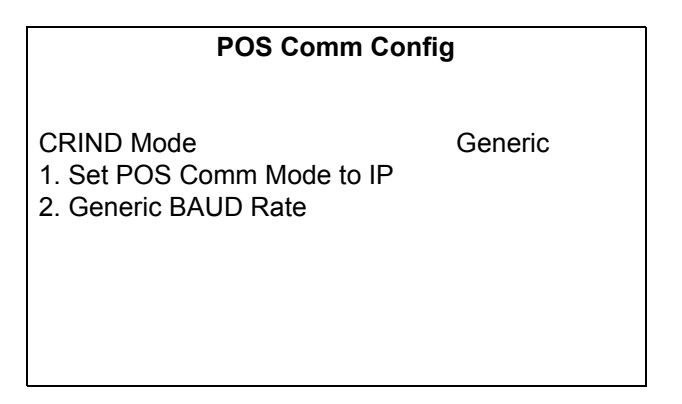

If POS Comm mode is set to IP, Figure 2-9 is displayed.

### Figure 2-9: POS Comm Config - IP

| POS Comm Config                          |         |
|------------------------------------------|---------|
| CRIND Mode<br>1. Set POS Comm Mode to IP | Generic |
|                                          |         |

To set the communication configuration to IP in MOC mode, change the CRIND mode to MOC through menu options and then enable Signed GKA.

## Figure 2-10: POS Comm Config (MOC)

| POS Comm Config                                                                                           |     |
|----------------------------------------------------------------------------------------------------|-----|
| CRIND Mode                                                                                                | МОС |
| <ol> <li>Set POS Comm Mode to IP</li> <li>Generic BAUD Rate</li> <li>Enable/Disable Signed GKA</li> </ol> |     |

## **Generic BAUD Rate**

To set the Generic BAUD Rate, proceed as follows:

## Figure 2-11: Generic BAUD Rate

#### Generic BAUD Rate

1. Set Automatic BAUD Detection

2. Set 4800 BAUD Rate

3. Set 9600 BAUD Rate

4. Set 19200 BAUD Rate

Note: BAUD rate change will not be applied until CRIND is rebooted.

Cancel = Discard Changes and Exit

- 2 Select the required BAUD rate and press Enter. To save the BAUD rate, press Enter again. For example, to set 4800 BAUD rate, press 2 > Enter > Enter.
- 3 Press Cancel to discard the changes, if any, and exit.

## **Force BIOS Coldstart**

This option is currently disabled. From the CRIND Config Menu, press **4** > **Enter**. The Unsupported Feature screen is displayed.

## **Force App Coldstart**

This option is currently disabled. From the CRIND Config Menu, press **5** > **Enter**. The Unsupported Feature screen is displayed.

## Set Date/Time

To set date and time, proceed as follows:

1 From the CRIND Config Menu, press 6 > Enter. The Set Date/Time screen is displayed.

## Figure 2-12: Set Date/Time

| Set Date/Time                                                                                                   |
|----------------------------------------------------------------------------------------------------|
| MM-DD-YYY hh:mm                                                                                                 |
| Current Setting: 01-17-2012 21:10<br>Use leading zeroes in each field if<br>necessary. Time is a 24-hour clock. |
| Enter = Save Value and Exit*<br>Cancel = Discard Changes and Exit                                               |

\*Appears only after last digit of time is entered.

- 2 Enter the current date and time in the format shown on the screen, by entering each digit and pressing Enter. Months 1-9 require a leading zero. For example, to enter the month as September, press 0 > Enter > 9 > Enter.
- 3 After entering the new date and time, press Enter to save the value and exit.

The new date and time will appear on the screen for five seconds before returning to the CRIND Config Menu.

## **Device Configuration**

From the Main Menu, press **2** > **Enter**. The Device Config Menu is displayed.

Figure 2-13: Device Config Page 1

|                                        | Devic                                                                                                  | e Config Page 1 |
|----------------------------------------|----------------------------------------------------------------------------------------------------|-----------------|
| 1.<br>2.<br>3.<br>4.<br>5.<br>6.<br>7. | Display Settings<br>Audio Setting<br>Cash Acceptor<br>TRIND<br>Card Reader<br>Printer<br>Barcode Scann | s<br>er         |
| Cancel = Exit                          |                                                                                                    | 0 = Next Page   |

Figure 2-14: Device Config Page 2

| Device Config Page 2 |                                 |  |
|----------------------|---------------------------------|--|
| 8.<br>9.<br>10.      | Keypad<br>Proximity<br>Coin Sys |  |
| Car                  | ncel = Exit                     |  |

## **Display Settings**

Since modifying display contrast will not be allowed, the option to configure the display settings function is currently unavailable. If you press 1 > Enter from the Device Config Menu, the Unsupported Feature screen is displayed.

## Figure 2-15: Unsupported Feature Screen

Unsupported Feature

Feature currently unsupported.

## **Audio Setting**

From the Device Config Menu, press 2 > Enter to set the audio and press 1 > Enter for Side 1.

## Figure 2-16: Audio-Volume

| Volume-Side1               |        |
|----------------------------|--------|
|                            | 20     |
| Volume (range: 1-99)       | Test > |
| Number Keys = Direct Entry |        |
| Clear = Erase Entry        | Up >   |
| Enter = Apply Entry        |        |
| Cancel = Exit              | Down > |
|                            |        |

Audio must be set on all units. The recommended starting value is "80". Value must be adjusted depending on the ambient noise in the forecourt. Audio must be set for Applause Media System and for log collection.

## **Cash Acceptor**

The Cash Acceptor Menu allows the user to configure and test operation of the cash acceptors.

From the Device Config Menu, press **3** > **Enter**. The Cash Acceptor Menu is displayed.

### Figure 2-17: Cash Acceptor

| Cash Acceptor                                                                                                    |                                                           |
|----------------------------------------------------------------------------------------------------|-----------------------------------------------------------|
| Cash Acceptor Enabled                                                                                                    | <ul> <li>Indicates the status of Cash Acceptor</li> </ul> |
| <ol> <li>Disable Cash Acceptors</li> <li>Show Statistics</li> <li>Reset Statistics Counters</li> <li>Show Device Details</li> <li>Calibrate Cash Acceptors</li> <li>Test Cash Acceptors</li> <li>Check Cassette/Door Switches</li> </ol> |                                                           |

## Cash Acceptors Enable/Disable

To access a cash acceptor function in diagnostics mode, proceed as follows:

1 From the Cash Acceptor main menu, press 1 > Enter to toggle between enabling and disabling the cash acceptors.

After the cash acceptors are enabled, the cash acceptor software is started when a function such as the Show Statistics option is chosen that requires the software to be running.

The Cash Acceptor screen is displayed the first time you attempt to access a cash acceptor function in diagnostics mode.

#### Figure 2-18: Cash Acceptor

| Cash Acceptor                |
|------------------------------|
| Cash Acceptor Enabled        |
| Cash Acceptor Software Ready |
|                              |
|                              |
| Enter = Continue             |

- 2 Press Enter to continue to the screen option you selected.
- **3** Press **Cancel** to exit the screen.

## **Show Statistics**

This function allows you to view the cash acceptor events statistics for the unit. Cash acceptor statistics are collected for all cash acceptor activity, regardless of whether the cash acceptor events occur in the course of normal transactions or during a diagnostics session.

To view the Cash Acceptor events statistics for a unit, proceed as follows:

1 From the Cash Acceptor main menu, press 2 > Enter. The following screen is displayed.

### Figure 2-19: Cash Acceptor - Statistics

| Cash                                                                             | Acceptor                                                |  |
|----------------------------------------------------------------------------------|---------------------------------------------------------|--|
| Statistics<br>Insertions<br>Rejects<br>Escrows<br>Jams<br>Stacks<br>LRC Removals | 000000<br>000000<br>000000<br>000000<br>000000<br>00000 |  |
| Enter = Next Screen<br>Cancel = Exit                                             |                                                         |  |

The Cash Acceptor statistics appear on the first screen.

2 Press Cancel to exit. The Cash Acceptor main menu is displayed.

## **Reset Statistics Counters**

This function allows you to reset Cash Acceptor event statistics for the unit. Statistics will also be cleared each time persistent storage is cleared/purged through the Persistent Storage Menu.

To reset Cash Acceptor event statistics for a unit, proceed as follows:

1 From the Cash Acceptor main menu, press 3 > Enter. The following screen is displayed.

#### Figure 2-20: Cash Acceptor - Reset Statistics

| Cash Acceptor         |
|-----------------------|
| Cash Acceptor Enabled |
| 1. Reset Statistics   |
|                       |
|                       |
|                       |
| Cancel = Exit         |

2 To reset Cash Acceptor statistics, press 1 > Enter. The following screen is displayed to confirm that the statistics have been reset.

## Figure 2-21: Cash Acceptor - Statistics Reset

| Cash Acceptor         |
|-----------------------|
| Cash Acceptor Enabled |
| Statistics Reset      |

**3** The Cash Acceptor Reset Statistics screen is displayed after a few seconds. Press **Cancel** to return to the Cash Acceptor main menu.

## **Show Device Details**

This screen allows you to query the firmware version(s) installed on each of the Cash Acceptor units in the system.

To query the firmware version(s) installed on each of the Cash Acceptor, proceed as follows:

1 From the Cash Acceptor main menu, press 4 > Enter. The following screen is displayed.

Figure 2-22: Cash Acceptor - Device Details

| Cash Acceptor        |
|----------------------|
| Acceptor Enabled     |
| Firmware Version: 36 |
|                      |
|                      |
|                      |
|                      |

2 Press Cancel to return to the Cash Acceptor main menu.

## **Calibrate Cash Acceptors**

To calibrate Cash Acceptors, proceed as follows:

1 From the Cash Acceptor main menu, press 5 > Enter. The following screen is displayed.

| Figure 2-23: Cash Acceptor - Calibrat |
|---------------------------------------|
|---------------------------------------|

| Cash Acceptor         |
|-----------------------|
| Cash Acceptor Enabled |
| 1. Calibrate          |
| Cancel = Exit         |

2 Press 1 > Enter to calibrate. The following screen is displayed.

#### Figure 2-24: Cash Acceptor - Warning

| Cash Acceptor                                                                                                    |
|----------------------------------------------------------------------------------------------------|
| Cash Acceptor Enabled<br>WARNING: You must insert a proper calibration<br>slip on the next screen to calibrate the Cash<br>Acceptor. If you do NOT have a calibration slip,<br>exit NOW using the Cancel key. |
| Enter = Continue<br>Cancel = Exit                                                                                                    |

3 Press Enter to continue with the calibration and go to the next screen.

 $\sim OR \sim$ 

Press Cancel to stop the calibration process and return to the Cash Acceptor main menu.

4 If you press Enter, the following screen is displayed.

### Figure 2-25: Cash Acceptor - Inserting Calibration Slip

Cash Acceptor

Cash Acceptor Enabled

Insert Calibration slip

The two green "arrow" lights on the Cash Acceptor bezel will blink rapidly, indicating that the device is in calibration mode and ready to accept a calibration card.

A reference slip of calibration paper, about the size of U.S. paper currency, is required to perform this operation.

**5** Insert the calibration slip. The following screen is displayed.

## Figure 2-26: Cash Acceptor - Calibration in Progress

**Cash Acceptor** 

Cash Acceptor Enabled

Calibration in Progress. Please Wait.

The cash acceptor calibrates itself to the content it received from the calibration slip. The following screen is displayed after the cash acceptor has completed calibration. The operator's result is displayed.

## Figure 2-27: Cash Acceptor - Calibration Result

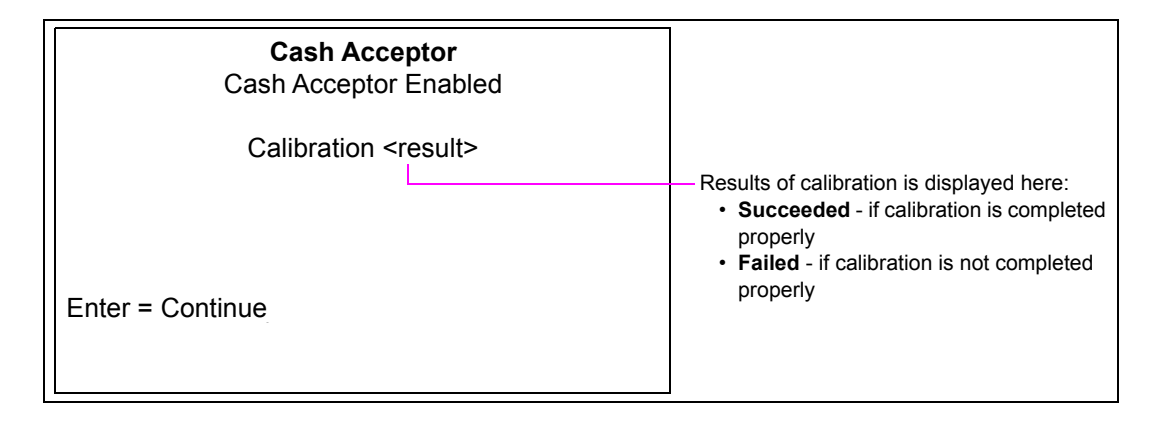

6 Press Enter to return to the Cash Acceptor calibration menu.

## **Test Cash Acceptors**

This function allows you to execute specific diagnostic tests on the cash acceptor. The following functions can be performed:

- Inserting a bill and reading/escrowing the bill if not rejected by the cash acceptor
- Returning a bill from the escrow position
- Returning a bill from the escrow position and exiting diagnostics mode
- Stacking a bill from the escrow position (if a test cassette is installed)

Note: A second test cassette is required to stack bills during diagnostics mode. The CRIND BIOS must see a set of cassette removed/cassette replaced events to allow bill stack testing. Otherwise, the "stack bill" option will not be provided from the Cash Acceptor Interactive Diagnostics Menu. To run diagnostic tests, proceed as follows:

1 From the Cash Acceptor main menu, press 6 > Enter. The following screen is displayed.

| Figure 2-28 | : Cash | Acceptor | - Run | Diagnostics |
|-------------|--------|----------|-------|-------------|
|-------------|--------|----------|-------|-------------|

| Cash Acceptor         |  |
|-----------------------|--|
| Cash Acceptor Enabled |  |
| 1. Run Diagnostics    |  |
| Cancel = Exit         |  |

**2** To start diagnostic tests, press **1** > **Enter**.

The message, "Please Wait..." appears and then the The following screen is displayed.

## Figure 2-29: Cash Acceptor - Prompt Message

## Cash Acceptor Cash Acceptor Enabled To allow bill stack testing, you must remove the station's cassette and attach test cassette. Enter = Continue Cancel = Exit

*Note: If the CRIND BIOS detects a pair of cassette removed/cassette replaced events as some time earlier in the current diagnostics session, this screen will not appear.* 

**3** Remove the station cassette and replace it with another similar cassette to be used for testing purposes.

4 Press Enter. The Cash Acceptor Insert Bill screen is displayed.

#### Figure 2-30: Insert Bill

| Cash Acceptor         |
|-----------------------|
| Cash Acceptor Enabled |
| Insert Bill           |
| Cancel = Exit         |

5 Insert a bill into the cash acceptor (on the side selected in the Cash Acceptor Diagnostics Menu) to initiate diagnostics tests. The following screen is displayed.

#### Figure 2-31: Bill Status

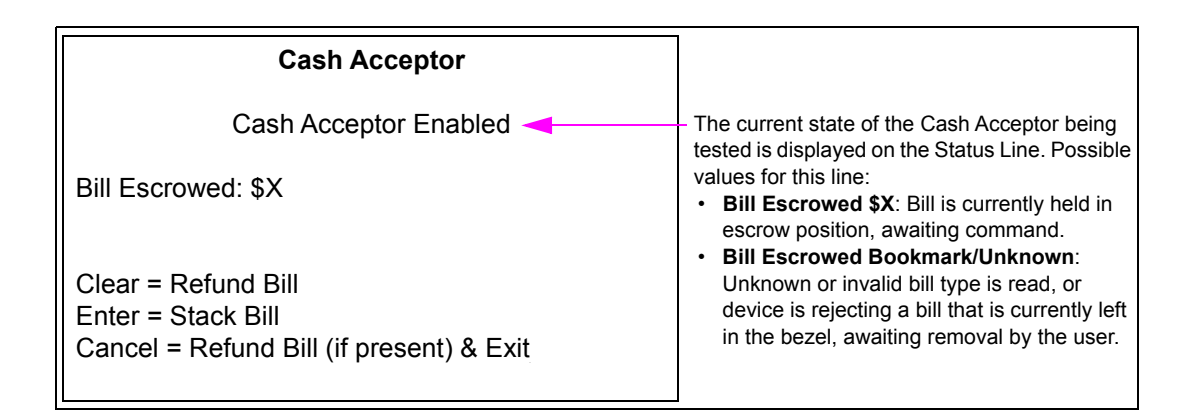

- **6** Press one of the following keys:
  - Clear Instructs Cash Acceptor to return the bill in escrow.
  - Enter Instructs Cash Acceptor to stack the escrowed bill in the test cassette. Note: This option is only available if the CRIND BIOS previously detected a cassette
  - swap.
    Cancel Instructs Cash Acceptor to return the bill in escrow. You are asked to replace the station's cassette and then must press Enter. The Cash Acceptor Run Diagnostics screen is displayed.

7 When ready to exit screen, press Cancel. The following screen is displayed.

#### Figure 2-32: Cash Acceptor - Replacing Station's Cassette

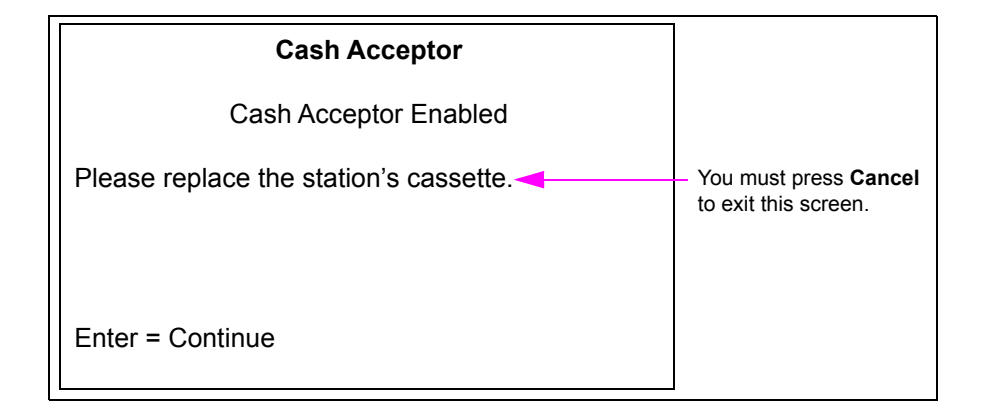

- 8 Remove the test cassette and return the station's cassette. This operation must be performed by the manager so that the vault can be locked when the station cassette is restored.
- 9 Press Cancel to return to the Cash Acceptor Diagnostics Menu.

## **Check Cassette/Door Switches**

Use the following functions to test the operation of the three switches that govern cash acceptor operation:

- Cassette switch changes state whenever cash acceptor cassette is removed or replaced
- Vault switch changes state whenever the cash acceptor vault is opened or closed
- Door switch changes state whenever the main Encore CIM door is opened or closed

To check cassette/door switches, proceed as follows:

1 From the Cash Acceptor main menu, press 7 > Enter. The following screen is displayed.

#### Figure 2-33: Check Switches

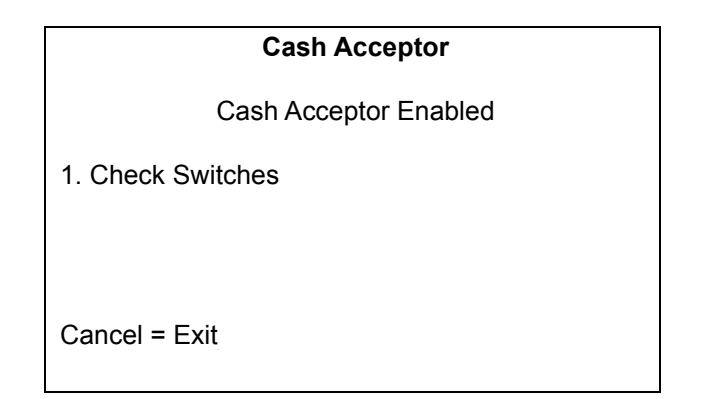

**2** To start the switch testing procedure, press 1 > Enter. The following screen is displayed.

#### Figure 2-34: Switch Status

| Cash Acceptor                                                      |
|--------------------------------------------------------------------|
| Cash Acceptor Enabled                                              |
| Cassette Switch: Closed<br>Vault Switch: Open<br>Door Switch: Open |
| Cancel = Exit                                                      |

- Press Enter to continue with the previously selected Cash Acceptor task.
- Press Cancel to return to the Cash Acceptor main menu.
- 3 Press Cancel to return to the Cash Acceptor Test Switches Menu.

## **TRIND Menu**

The TRIND Menu option allows the CRIND BIOS support for TRIND device hardware to be enabled or disabled.

To enable/disable CRIND BIOS support for TRIND device, proceed as follows:

1 From the Device Config Menu, press 4 > Enter. The TRIND Menu is displayed.

#### Figure 2-35: TRIND Menu

| TRIND Menu                                                                                                    |                                                                                    |
|----------------------------------------------------------------------------------------------------|------------------------------------------------------------------------------------|
| TRIND Disabled 🔫                                                                                                  | <ul> <li>Current status of TRIND device<br/>is displayed below the menu</li> </ul> |
| <ol> <li>Enable TRIND</li> <li>Show Details</li> <li>Disable Wireless Sync Option*</li> <li>Test TRIND</li> </ol> | title.                                                                             |
| Cancel = Exit                                                                                                    |                                                                                    |

\*Option 3 is for internal (Gilbarco) use only.

2 From the TRIND main menu, press 1 > Enter to enter the TRIND Enable/Disable screen. The following screen is displayed.

## Figure 2-36: TRIND - Enable/Disable

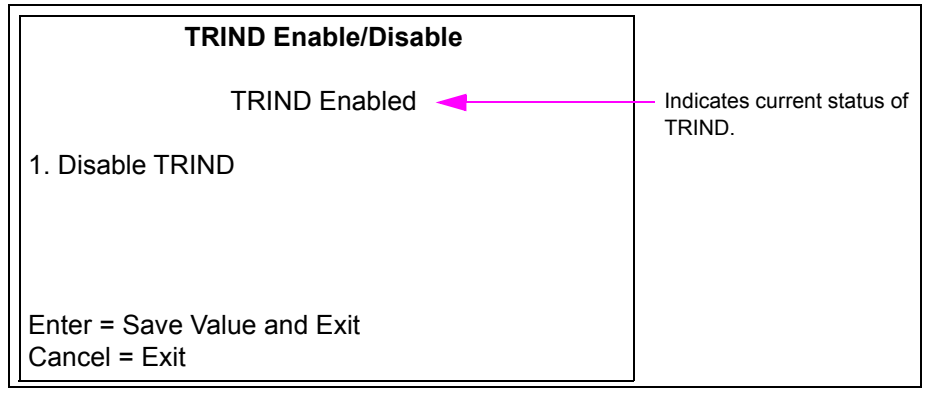

- Press 1 to toggle the status of the TRIND status.
- Press Enter to save current TRIND status and return to the TRIND Menu.
- Press Cancel to revert to the original TRIND state and return to the TRIND Menu.
- 3 From the TRIND Menu, press 3 > Enter. The current status of Wireless Sync Option is displayed with the functional state of the hardware.

## Figure 2-37: TRIND - Enable Wireless Sync Option

| TRIND Menu                                                                                                    | ] |
|----------------------------------------------------------------------------------------------------|---|
| TRIND Enabled<br>WARNING: Enabling Wireless Sync Option may<br>cause unpredictable results. It should<br>only be enabled for lab Simulators. |   |
| Enter = Continue<br>Cancel = Exit                                                                                                    |   |

## **IMPORTANT INFORMATION**

In Encore 300/500 (square bezel) Next Generation Payment (NGP) retrofit applications, "Enable Wireless Sync Option" should be set to "Enabled". For more information, refer to "Appendix B: FlexPay II CRIND Retrofit TRIND Settings" on page B-1.

**4** From the TRIND Menu, press **4** > **Enter** to test the TRIND.

## Figure 2-38: Test TRIND

| TRIND Menu                                  |             |
|---------------------------------------------|-------------|
| TRIND Enabled<br>State: Dead<br>Side 1 Data | Good Read 1 |
| Cancel = Exit                               |             |

**5** From the TRIND Menu, press 2 > Enter to view the TRIND device details.

## Figure 2-39: TRIND Menu - Details

|                                                                      | TRIND Menu                   |
|----------------------------------------------------------------------|------------------------------|
| TRIND Enabled<br>State: Dead<br>Firmware<br>Error Count<br>Tags Read | Side 1<br>v41.1.20<br>0<br>0 |
| 1. Reset Error Counts<br>2. Reset Tags Read<br>Cancel = Exit         |                              |

The current status, functional state of hardware (dead/alive), firmware version, error count (communication errors) and tags read since last reset (count preserved across warm starts) are shown in Figure 2-39. Press 1 > Enter to reset the error counts. Press 2 > Enter to reset the tags read.

6 Press Enter to save the current setting and return to the Device Config Menu.

 $\sim OR \sim$ 

Press Cancel to discard the current setting and return to the Device Config Menu.

## Card Reader

This menu allows a technician to manage the card reader statistics (counts) that have been collected since the last time the card reader statistics have been cleared. Card reader counts are collected both during the course of normal transactions as well as during a diagnostics session.

From the Device Config Menu, press **5** > **Enter**. The Card Reader Menu is displayed.

#### Figure 2-40: Card Reader Menu

| Card Reader Menu                                                                      |
|---------------------------------------------------------------------------------------|
| <ol> <li>Show Card Counts</li> <li>Reset Card Counts</li> <li>Test RF Card</li> </ol> |
| Cancel = Exit                                                                         |

## Show Card Counts

When this screen is displayed, you will not be able to exit diagnostics mode using the CRIND diagnostics card. This feature allows you to use the diagnostics card on this screen to interactively test the card reader without inadvertently exiting the configuration interface session.

To test the card reader without exiting the configuration interface session, proceed as follows:

1 From the Card Reader Menu, press 1 > Enter. The Card Reader screen is displayed.

### Figure 2-41: Card Reader Counts

|                      | Card Reade | r       |         |
|----------------------|------------|---------|---------|
|                      | Track 1    | Track 2 | Track 3 |
| Good Reads           | 21         | 7       | 0       |
| Bad Reads            |            |         |         |
| Left Reads with Data |            |         |         |
| Right Reads with Dat | а          |         |         |
| Reads with No Data   |            |         |         |
|                      |            |         |         |
| Cancel = Exit        |            |         |         |

Note: International Organization for Standardization (ISO) magstripe cards support up to three tracks (sets) of data storage. The data must follow a certain format and contains a checksum to guarantee against data corruption on the track.

The screen reports the current totals for each of the supported card reader statistics (see Figure 2-40 on page 2-22):

- Track 1 Good Reads count of card insertions with good track 1 data
- Track 1 Bad Reads count of card insertions with bad track 1 data
- Track 2 Good Reads count of card insertions with good track 2 data
- Track 2 Bad Reads count of card insertions with bad track 2 data
- Track 3 Good Reads count of card insertions with good track 3 data
- Track 3 Bad Reads count of card insertions with bad track 3 data
- Left Reads with Data count of upper-left card insertions with at least some valid data on at least 1 track
- **Right Reads with Data** count of upper-right card insertions with at least some valid data on at least 1 track
- Reads with No Data count of card insertions with no valid data present

Note: Only the least significant 6 digits are displayed for each counter. If 1,000,000 reads or more occur on any of the counters, the displayed count will wrap around to zero.

2 Press Cancel to return to the Card Reader Menu.

## **Reset Card Counts**

This function allows the technician to reset card reader counts for the unit.

To reset card reader counts for the unit, proceed as follows:

1 From the Card Reader Menu, press 3 > Enter. The following screen is displayed.

Figure 2-42: Card Reader - Reset Counts

|                 | Card Reader |
|-----------------|-------------|
| 1. Reset Counts |             |
| Cancel = Exit   |             |

2 To reset the card reader counts for both the standard and RF card reader counts, press 1 > Enter. The following screen is displayed.

#### Figure 2-43: Card Reader - Card Counts Reset

|                   | Card Reader |
|-------------------|-------------|
|                   |             |
|                   |             |
|                   |             |
| Card counts reset |             |
|                   |             |
|                   |             |

This screen is displayed for several seconds and then the Card Reader reset Menu appears.

3 Press Cancel to return to the Card Reader Menu.

## Test RF Card Menu

This screen checks an RF card and reports health of an RF card.

To check an RF card and report the health of an RF card, proceed as follows:

1 From the Card Reader Menu, press 4 > Enter. The Test RF Card Menu is displayed.

#### Figure 2-44: Test RF Card Menu

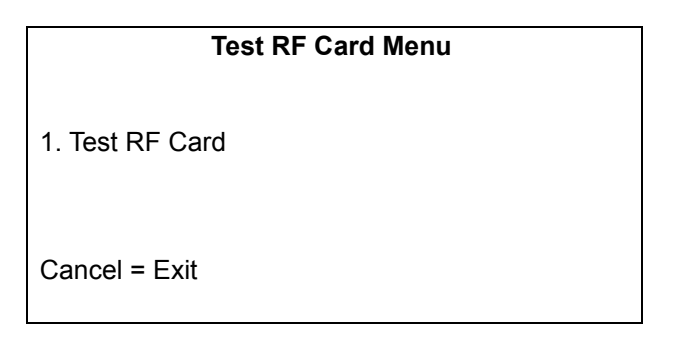

**2** From the Test RF Card Menu, press 1 > Enter. The following screen is displayed.

#### Figure 2-45: Test RF Card - Present RF Card to CRIND

Test RF Card

Present RF Card to CRIND

This test will timeout in 60 seconds If no RF Cards are presented

Cancel = Exit

If display RF Card is not swiped at the CRIND device within 60 seconds, the session times out and the following screen is displayed.

## Figure 2-46: Test RF Card - Session Timeout

| Test RF Card Menu                                 |
|---------------------------------------------------|
| No RF Cards found.<br>RF Card Reader Test Failed. |
| Cancel = Exit                                     |

**3** Press **Cancel** to return to the Test RF Card screen.

If the display RF card is swiped at the CRIND device and the card is successfully processed, the following screen is displayed.

#### Figure 2-47: Test RF Card - Processed

| Test RF Card Menu |  |
|-------------------|--|
|                   |  |
|                   |  |
| RF Card Reads:    |  |
| Track 1 Status:   |  |
| Track 2 Status:   |  |
| Track 3 Status:   |  |
|                   |  |
|                   |  |
| Cancel = Exit     |  |
|                   |  |

*Note: The CRIND device processes each track of the RF card. One of the following status is displayed against each track:* 

- Good
- No Data
- Lockable Removable Cassette (LRC) Error
- Parity Error
- Unknown

If the card is not processed correctly, the following screen is displayed.

### Figure 2-48: Test RF Card - Processing Failed

| Test RF Card Menu  |
|--------------------|
| No RF Cards found. |
| Cancel = Exit      |

4 Press Cancel to return to the Test RF Card screen.

## **Printer**

The Printer Menu allows you to perform certain configuration and diagnostics tasks on the printers.

From the Device Config Menu, press 6 > Enter. The Printer Menu is displayed.

### Figure 2-49: Printer Menu

| Printer Menu                                                                                                    |
|----------------------------------------------------------------------------------------------------|
| <ol> <li>Print Test</li> <li>Set Country Code</li> <li>Change Printer Font Size</li> <li>Set Printer Font Type</li> <li>Printer Restart Timeout</li> <li>Printer Driver Reload</li> </ol> |
| Cancel = Exit                                                                                                    |
### Print Test

From the main Printer Menu, press 1 > Enter to print a test receipt for that particular side. The following screen is displayed.

### Figure 2-50: Printer Testing

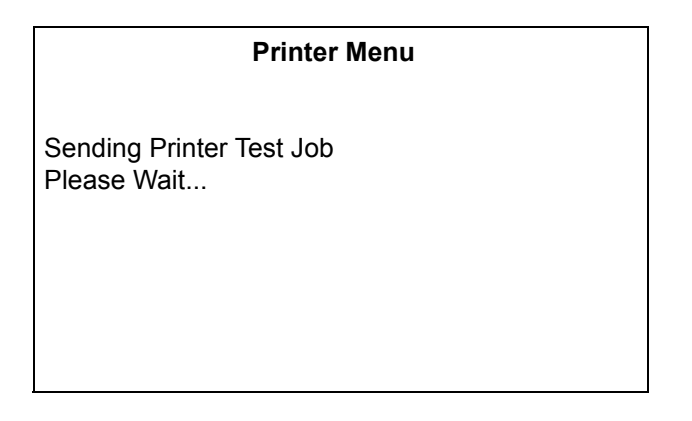

After five seconds, the diagnostics session will return to the main Printer Menu and a sample receipt will be printed on the printer located on the side undergoing the diagnostics.

Note: Starting with BIOS V02.1.60, the test receipt will include a sample Universal Product Code-A (UPC-A) barcode, printed horizontally, at the bottom of the test receipt. If barcode scanner hardware is present, this barcode must be scannable from the CRIND diagnostics session. For a description of how the barcode must be scanned, refer to "Test Scanners" on page 2-38.

### Set Country Code

To set the country code, proceed as follows:

1 From the Printer main menu, press 3 > Enter. The Current Country Code screen is displayed.

Figure 2-51: Current Country Code

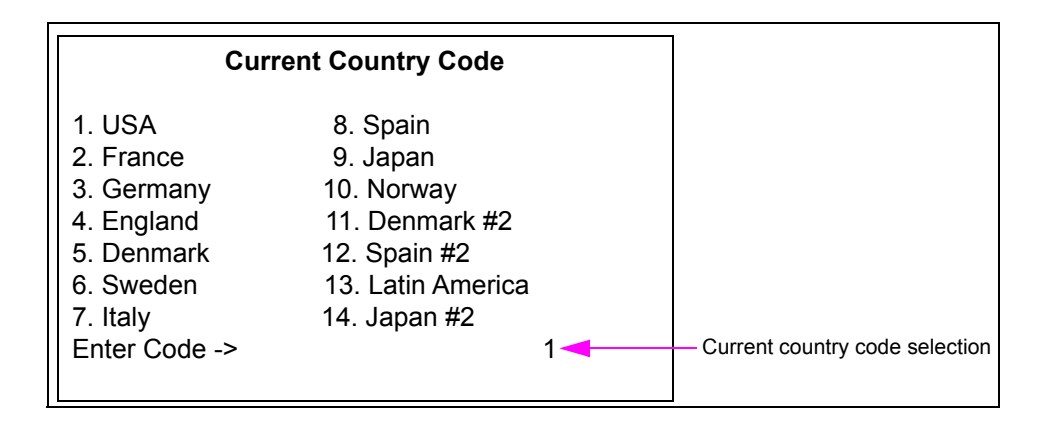

**2** Press numeric keys to enter a one-digit or two-digit country code. The default setting is 1 (USA). Values range from 1-14.

**3** Press **Enter** to commit the code entered into persistent storage on the CRIND node. If you enter a number incorrectly and wish to delete it, press **Clear**. *Note: If the setting you enter is out of range, "Value Out of Range" is displayed in this field* 

```
for few seconds and then the field will return to previous setting.
```

 $\sim OR \sim$ 

Press Cancel to return to the Printer main menu.

### **Change Printer Font Size**

To change the printer font size, proceed as follows:

1 From the Printer main menu, press 4 > Enter. The Printer Font Size screen is displayed.

#### Figure 2-52: Printer Font Size

| Printer Font Size                                |                     |
|--------------------------------------------------|---------------------|
| 1. Change Font Size                              | Large               |
| Enter = Save Value and<br>Cancel = Discard Chang | Exit<br>je and Exit |

2 Press 1 > Enter to cycle through the available font sizes: small, medium, and large. The size selected is displayed on the right side.

### Set Printer Font Type

To set the printer font type, proceed as follows:

- *Note: On some printers, the number zero looks like the letter 'o', so the Enhanced Font has been added to address this issue.*
- 1 From the Printer main menu, press 5 > Enter. The Printer Font Type setup screen is displayed.

Figure 2-53: Printer Font Type Setup

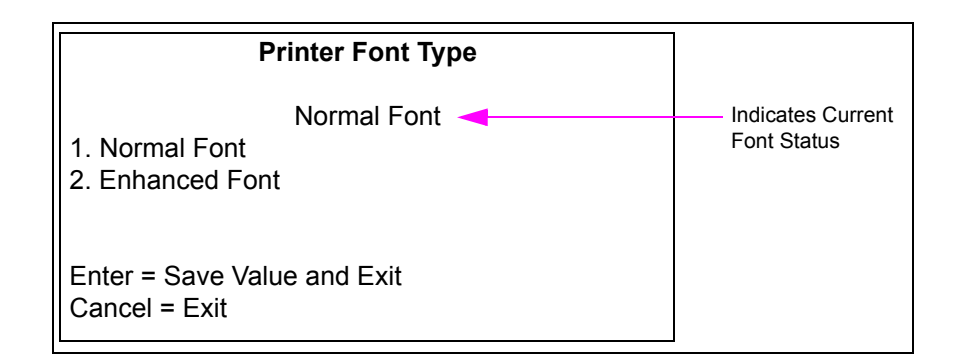

- **2** Select any of the following option:
  - Press **1** > **Enter** to select the Normal Font type.
  - Press **2** > **Enter** to select the Enhanced Font type.
- **3** Press **Enter** to save the current setting and return to the Printer Menu.
- 4 Press Cancel to revert to the original value and return to the Printer Menu.

### Printer Restart Timeout

If the printer is reporting EAGAIN errors continually, enabling the printer restart will initiate a system restart after the Max Minutes value to attempt to correct the printer and avoid a service call.

To enable a printer restart, proceed as follows:

From the Printer main menu, press 6 > Enter. The Printer Restart Timeout screen is displayed.

### Figure 2-54: Printer Restart Timeout

| Printer Restart Timeout                 |
|-----------------------------------------|
| Restart Disabled                        |
| 1. Enable Restart<br>2. Set Max Minutes |
| Cancel = Exit                           |

- Press **1** > **Enter** to toggle between the restart being enabled or disabled.
- Press **2** > **Enter** to set the maximum number of minutes before attempting a restart. The valid range is 0-120. The default is 5.

### **Printer Driver Reload**

If the printer reports an EAGAIN error, the system will attempt to reload the printer driver in an attempt to correct the printer error and avoid a service call.

To reload the printer driver, proceed as follows:

1 From the Printer main menu, press 7 > Enter. The Printer Driver Reload screen is displayed.

#### Figure 2-55: Printer Driver Reload

| Printer Driver Reload                                           |
|-----------------------------------------------------------------|
| Printer Driver Reload Enabled                                   |
| 1. Disable Printer Driver Reload                                |
|                                                                 |
| Enter = Save Value and Exit<br>Cancel = Discard Change and Exit |
|                                                                 |

2 Press 1 > Enter to toggle between the printer driver reload being enabled or disabled.

### **Barcode Scanner**

The Barcode Scanner Menu allows you to configure and test barcode scanner operations.

To configure and test barcode scanner operations: proceed as follows:

1 From the Device Config Menu, press 7 > Enter. The Barcode Scanner screen is displayed.

### Figure 2-56: Barcode Scanner Setup

| Barcode Scanner                                                                                           |                                     |
|----------------------------------------------------------------------------------------------------|-------------------------------------|
| Scanners Enabled<br>1. Enable Scanners<br>2. Show Device Details<br>3. Setup Scanners<br>4. Test Scanners | Indicates status of barcode scanner |
| Cancel = Exit                                                                                             |                                     |

- **2** Use numeric keys to select any option from the menu.
- 3 Press Enter to save the changes and return to the Device Config Menu.
- 4 Press Cancel to discard any changes and return to the Device Config Menu.

### Scanners Enable/Disable

To enable/diable a barcode scanner, proceed as follows:

1 From the Barcode Scanner Menu, press 1 > Enter to toggle between disabling and enabling the scanner.

### Figure 2-57: Barcode Scanner Enable/Disable

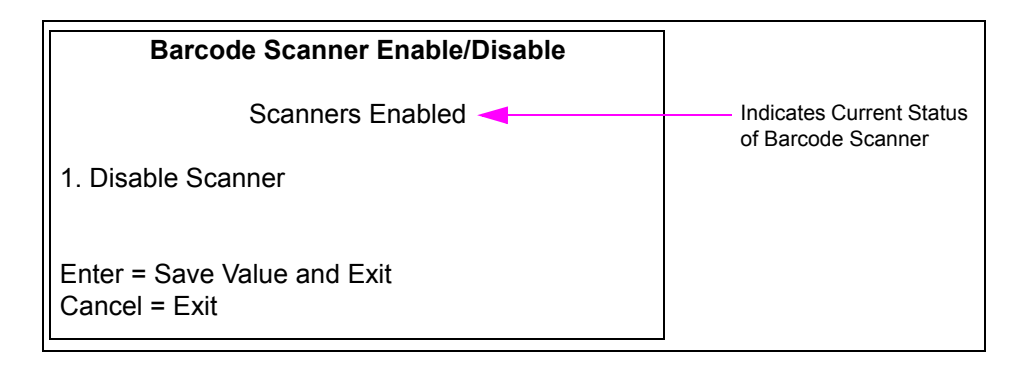

- 2 Press 1 to toggle the barcode scanner status from disabled to enabled or enabled to disabled.
- 3 Press Enter to save current barcode scanner status and return to the Barcode Scanner Menu.
- **4** Press **Cancel** to revert to the original barcode scanner state and return to the Barcode Scanner Menu.

### **Show Device Details**

To view the device details of a scanner, proceed as follows: From the Main Menu, press **2** > **Enter** to see the device details of the scanner.

#### Figure 2-58: Barcode Scanner Device Details

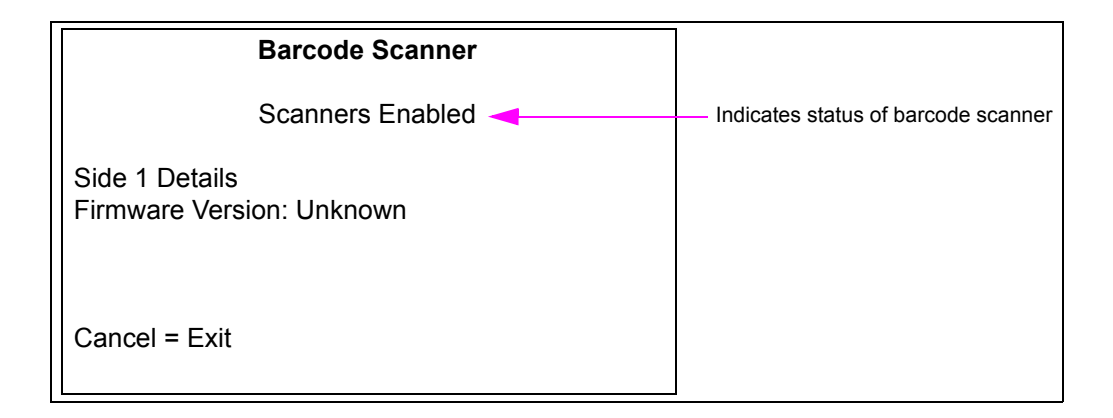

### Setup Scanners

Use this function to adjust the barcode scanner settings.

From the Barcode Scanner Menu, press **3** > **Enter**. The following menu is displayed.

#### Figure 2-59: Barcode Scanner - Setup

| Barcode Scanner                                                                                                    |  |
|----------------------------------------------------------------------------------------------------|--|
| Scanner Enabled                                                                                                    |  |
| <ol> <li>Reset to Factory Defaults</li> <li>View/Change POS Scanner Settings</li> <li>Send POS Settings to Scanner</li> </ol> |  |
| Cancel = Exit                                                                                                    |  |

### **Reset to Factory Defaults**

This function resets the scanner to its default settings. Any required POS-specific settings must be reapplied. Resetting scanners affects both sides automatically.

To reset a scanner to its default settings, proceed as follows:

1 From the Barcode Scanner setup menu, press 1 > Enter. The following warning screen is displayed to remind the technician that all scanner settings will be reset if the technician proceeds.

#### Figure 2-60: Barcode Scanner - Warning

| Barcode Scanner                                                                                                    |  |
|----------------------------------------------------------------------------------------------------|--|
| Scanner Enabled<br>WARNING: This action will reset scanner setup to<br>factory defaults. All POS-specific changes must<br>be reapplied. |  |
| Enter = Continue<br>Cancel = Exit                                                                                                    |  |

2 Press Enter to advance the session to begin the process of resetting the scanners to their default settings. All scanner settings will be reset.

 $\sim OR \sim$ 

Press **Cancel** to return to the Barcode Scanner setup menu without resetting the scanners to their default settings.

**3** Press **Enter**. The following screen is displayed.

### Figure 2-61: Barcode Scanner - Warning

| Barcode Scanner                                                              |  |
|------------------------------------------------------------------------------|--|
| Scanner Enabled                                                              |  |
| Resetting scanners to Factory defaults<br>Programming Side: 1<br>Please Wait |  |

The configuration commands are currently sent to the scanners that will reset them to their default operating parameters.

When the reset operations are complete, the following screen is displayed.

### Figure 2-62: Barcode Scanner - Reset

| Barcode Scanner                     |
|-------------------------------------|
| Scanner Enabled                     |
| Scanners reset to factory defaults. |
| Enter = Continue                    |

4 Press Enter to return to the Barcode Scanner setup menu.

#### View/Change POS Scanner Settings

This function allows you to enable or disable Association for Automatic Identification and Mobility (AIM) Codes and each of the supported barcode formats. Configuration changes will not be automatically sent to the scanner after the configuration is complete. All settings must be sent to the scanner at the same time using the "Send POS Settings to the Scanner" function on page 2-37.

To view/change POS Scanner settings, proceed as follows:

1 From the Barcode Scanner setup menu, press 2 > Enter. The following screen is displayed.

### Figure 2-63: Barcode Scanner Setup

| Barcode Scanner                                  |          |
|--------------------------------------------------|----------|
| Scanner Enabled                                  |          |
| 1. AIM CodeEnabled2. Laser Scanning ModeCyclonic |          |
| 0 = Next Screen                                  | Page 1/4 |
| Cancel = Exit                                    |          |

You can toggle the AIM Code option between enabled/disabled state. The Laser Scanning mode toggles between Cyclonic and Raster.

2 Press 0 > Enter to go to the next screen. The following screen is displayed.

#### Figure 2-64: Barcode Scanner - Toggling between Codes

| Barcode Scanner                  |                               |
|----------------------------------|-------------------------------|
| Scanner Enabled                  |                               |
| 1. UPC A<br>2. UPC E<br>3. EAN 8 | Enabled<br>Enabled<br>Enabled |
| 0 = Next Screen<br>Cancel = Exit | Page 2/4                      |

Each of the three codes can be toggled between enabled/disabled states.

**3** Press 0 > Enter to go to the next screen. The following screen is displayed.

### Figure 2-65: Barcode Scanner - Scanner Enabled

| Barcode Scanner                        |                               |
|----------------------------------------|-------------------------------|
| Scanner Enabled                        |                               |
| 1. EAN 13<br>2. Code 39<br>3. Code 128 | Enabled<br>Enabled<br>Enabled |
| 0 = Next Screen                        | Page 3/4                      |
| Cancel = Exit                          |                               |

4 Press 0 > Enter to go to the next screen. The following screen is displayed.

Figure 2-66: Barcode Scanner - Configuration

| Barcode Scanner                         |                    |
|-----------------------------------------|--------------------|
| Scanr                                   | ner Enabled        |
| 1. UCC EAN 128<br>2. Interleaved 2 of 5 | Enabled<br>Enabled |
| 0 = Next Screen                         | Page 4/4           |
| Cancel = Exit                           |                    |

5 Press Cancel to exit without saving any changes.

### Send POS Settings to the Scanner

Use this function to send the changes made to the scanner settings to the scanner device.

To sen changes made to the scanner settings, proceed as follows:

1 From the Barcode Scanner setup menu, press 3 > Enter. The following screen is displayed.

#### Figure 2-67: POS Settings to Scanner

| Barcode Scanner                                                        |
|------------------------------------------------------------------------|
| Scanner Enabled                                                        |
|                                                                        |
|                                                                        |
| Sending POS settings to scanners<br>Programming Side: 1<br>Please Wait |

When programming is complete, the following screen is displayed to notify the technician that all settings from the four-page Barcode Scanner settings menu have been applied.

#### Figure 2-68: POS Settings - Notification

| Barcode Scanner      |  |  |  |
|----------------------|--|--|--|
| Scanner Enabled      |  |  |  |
| POS Settings applied |  |  |  |
|                      |  |  |  |
| Enter = Continue     |  |  |  |
|                      |  |  |  |

2 Press Enter to return to the Barcode Scanner setup menu.

### **Test Scanners**

This function enables the technician to run interactive scanner tests.

To run interactive scanner tests, proceed as follows:

1 From the Barcode Scanner setup menu, press 4 > Enter. The following screen is displayed.

#### Figure 2-69: Test Scanner

| Barcode Scanner                                |  |  |  |
|------------------------------------------------|--|--|--|
| Scanner Enabled                                |  |  |  |
| Test Scanner - Side 1<br>Test Scanner - Side 2 |  |  |  |
| Cancel = Exit                                  |  |  |  |

2 Press 1 > Enter to display the Barcode Scanner interactive test screen. This screen enables the barcode scanner for the selected side and allows the technician to present barcodes to be read.

### Figure 2-70: Barcode Scanner Interactive Test Screen

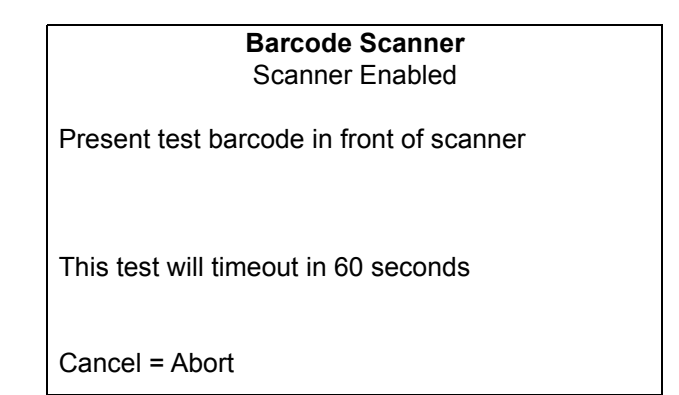

**3** Present a readable barcode in a format currently enabled on the scanner. The following screen is displayed.

### Figure 2-71: Readable Barcode

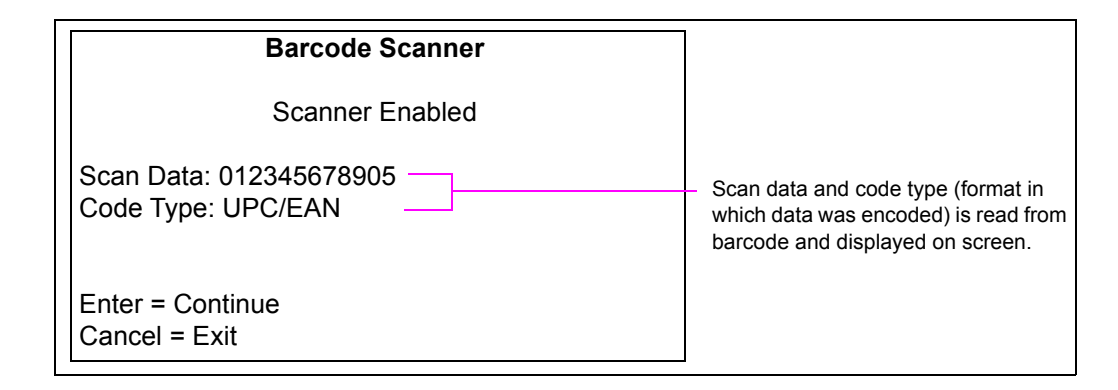

**4** Press **Enter** to return to the Barcode Scanner interactive test screen. Press **Cancel** to return to the initial Barcode Scanner test menu.

### **Barcode Scanner Test Failure Screen**

The following screen is displayed when the barcode scanner interactive test operation times out after waiting 60 seconds for valid barcode data. The screen informs the technician that the scanner laser must be off and that the scan session has been stopped.

In case, barcode scanner test failure screen is displayed, proceed as follows:

#### Figure 2-72: Test Failure Screen

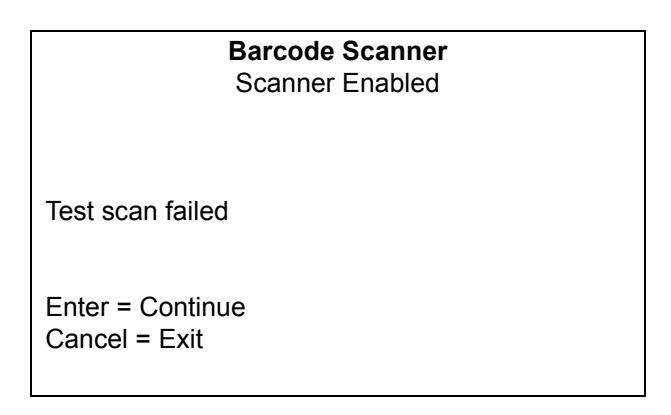

- Press Enter to return to the Barcode Scanner test menu.  $\sim$  OR  $\sim$
- Press **Cancel** to return to the Barcode Scanner main menu.

### **Keypad Menu**

Options for the keypad is displayed in the Keypad Menu.

To view options for a keypad, proceed as follows:

1 From the Device Config Menu, press 8 > Enter. The Keypad Menu is displayed.

### Figure 2-73: Keypad Menu

| Keypad Menu                                               |  |  |  |
|-----------------------------------------------------------|--|--|--|
| 1. Test Keypad<br>2. Select ADA Keys<br>3. Reset ADA Keys |  |  |  |
| Cancel = Exit                                             |  |  |  |

2 From the Keypad Menu, press 1 > Enter to test keypad. This can also be used to test the soft keys.

Figure 2-74: Test Keypad Option

| Keypad Menu                             |                          |  |  |
|-----------------------------------------|--------------------------|--|--|
| Press A Key<br>Spot Code<br>Key Pressed | Dec: 49-ASCII:1<br>R1 C1 |  |  |
| Cancel = Exit                           |                          |  |  |

A unique code is displayed in this menu in real-time for each key that is pressed. For more details, refer to "Keypad Layout" on page 1-2.

3 Press 2 > Enter to set the ADA keys to be used during SMART Merchandising.

### Figure 2-75: Set ADA Keys

### Set ADA Keys Menu

Press a key to be stored as ADA key A maximum of 5 keys are allowed

Key stored:

ENTER = Save - Cancel = Exit

4 Press 3 > Enter to reset the ADA keys.

## Proximity

This option is currently not supported.

### Figure 2-76: Unsupported Feature

**Unsupported Feature** 

Feature Currently Unsupported

### **Coin Device Test**

This option is currently not supported.

### Figure 2-77: Unable to Run Coin Device Test

# **Networking Configuration**

First, identify whether the dispenser that you are configuring has DCM2.1 [Cloud Connection Processor (CCP) with SSoM] or DCM2 or earlier (without SSoM). The hardware affects the instructions for assigning IP addresses.

## Identifying the DCM2.1

Note: The M15399A001 DCM2.1 is easily identifiable by looking for the SSoM. Only the DCM2.1 will have a visible SSoM. The SSoM should not be confused with the GSoM, which mounts to the front of the DCM2.1.

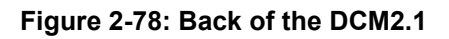

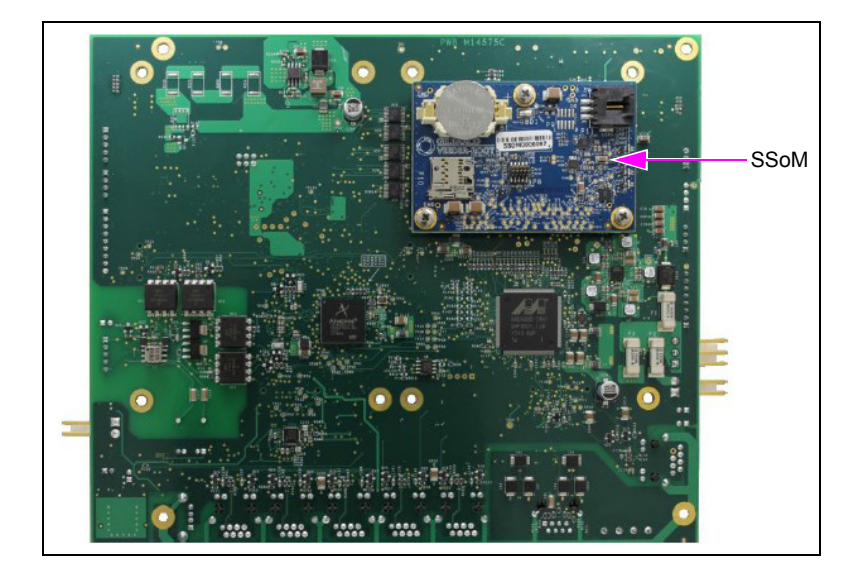

Figure 2-79: B Side of the DCM2.1

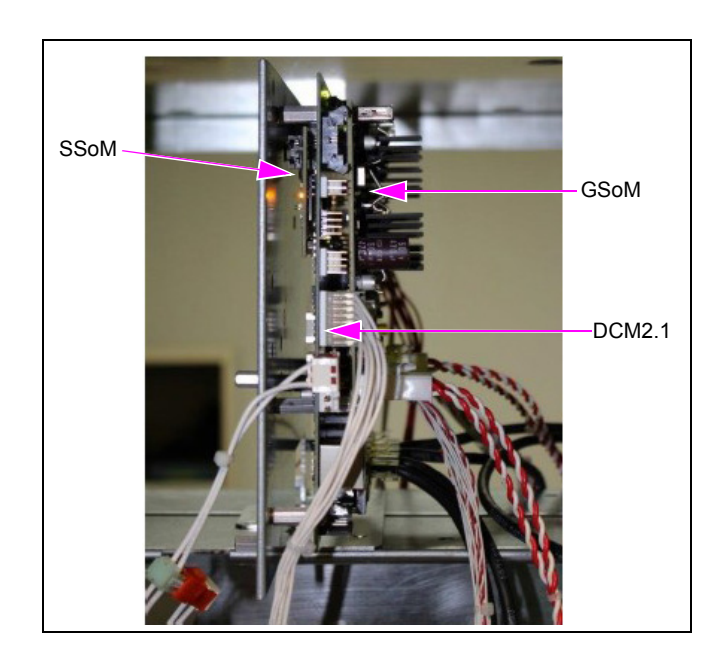

### CRIND IP Addresses for Units With SSoM (DCM2.1)

The following tables provide details to select an appropriate IP address for the associated fueling position. For more information, refer to *MDE-5314 Insite360 Encore Remote Management Installation, Start-up, and Service Manual.* 

| IP Scheme FlexPay II/FlexPay IV |      |                     |                             |                  |
|---------------------------------|------|---------------------|-----------------------------|------------------|
| Fueling<br>Position             | Side | CRIND IP<br>Address | SSoM Internal IP<br>Address | Secondary<br>DNS |
| 4/0                             | А    | 172.16.100.1        | 172.16.100.254              | 8.8.8.8          |
| 1/2                             | В    | 172.16.100.3        | 172.16.100.254              | 8.8.8.8          |
| 2/4                             | А    | 172.16.100.1        | 172.16.100.254              | 8.8.8.8          |
| 3/4                             | В    | 172.16.100.3        | 172.16.100.254              | 8.8.8.8          |
| 5/6 –                           | А    | 172.16.100.1        | 172.16.100.254              | 8.8.8.8          |
|                                 | В    | 172.16.100.3        | 172.16.100.254              | 8.8.8.8          |
| 7/9                             | А    | 172.16.100.1        | 172.16.100.254              | 8.8.8.8          |
| 7/8 <u>B</u>                    |      | 172.16.100.3        | 172.16.100.254              | 8.8.8.8          |
| A                               |      | 172.16.100.1        | 172.16.100.254              | 8.8.8.8          |
| 9/10                            | В    | 172.16.100.3        | 172.16.100.254              | 8.8.8.8          |
| 11/12                           | А    | 172.16.100.1        | 172.16.100.254              | 8.8.8.8          |
|                                 | В    | 172.16.100.3        | 172.16.100.254              | 8.8.8.8          |
|                                 | Etc. | Etc.                | Etc.                        | Etc.             |

Note: The table shows IP addresses that will be used for all FlexPay II and FlexPay IV units.These IP addresses should never be changed.

| IP Scheme FlexPay II/FlexPay IV |      |                             |                               |               |             |
|---------------------------------|------|-----------------------------|-------------------------------|---------------|-------------|
| Fueling<br>Position             | Side | SSoM External<br>IP Address | Backroom Router<br>IP Address | Subnet Mask   | Primary DNS |
| 1/2 -                           | А    | 10.5.55.71                  | 10.5.55.1                     | 255.255.255.0 | 10.5.55.1   |
|                                 | В    | 10.5.55.72                  | 10.5.55.1                     | 255.255.255.0 | 10.5.55.1   |
| 3/4 -                           | А    | 10.5.55.73                  | 10.5.55.1                     | 255.255.255.0 | 10.5.55.1   |
|                                 | В    | 10.5.55.74                  | 10.5.55.1                     | 255.255.255.0 | 10.5.55.1   |
| 5/6 -                           | А    | 10.5.55.75                  | 10.5.55.1                     | 255.255.255.0 | 10.5.55.1   |
|                                 | В    | 10.5.55.76                  | 10.5.55.1                     | 255.255.255.0 | 10.5.55.1   |
| 7/8 –                           | А    | 10.5.55.77                  | 10.5.55.1                     | 255.255.255.0 | 10.5.55.1   |
|                                 | В    | 10.5.55.78                  | 10.5.55.1                     | 255.255.255.0 | 10.5.55.1   |
| 9/10 -                          | А    | 10.5.55.79                  | 10.5.55.1                     | 255.255.255.0 | 10.5.55.1   |
|                                 | В    | 10.5.55.80                  | 10.5.55.1                     | 255.255.255.0 | 10.5.55.1   |
| 11/12 -                         | А    | 10.5.55.81                  | 10.5.55.1                     | 255.255.255.0 | 10.5.55.1   |
|                                 | В    | 10.5.55.82                  | 10.5.55.1                     | 255.255.255.0 | 10.5.55.1   |
|                                 | Etc  | Etc.                        | Etc.                          | Etc.          | Etc.        |

Note: The table shows addresses that are subject to change with the site networking scheme. Values provided in the table are EXAMPLE ONLY. For example, if the site backroom Router is 10.5.48.1, the SSoM External IP addresses will have to be 10.5.48.71, etc. The primary DNS will likely be 10.5.48.1, etc.

### CRIND IP Addresses for Units Without SSoM (DCM2.0 and earlier)

The following tables show the IP addressing scheme for the units without SSoM:

| FlexPay II DCM1.0 and DCM2.0 |                       |  |  |
|------------------------------|-----------------------|--|--|
| Unit                         | Default IP Address    |  |  |
| Side A                       | 10.5.55.71            |  |  |
| Side B                       | 10.5.55.72            |  |  |
| Netmask                      | 255.255.255.0         |  |  |
| Default Gateway              | 10.5.55.1             |  |  |
| SM Server                    | 10.5.55.66            |  |  |
| *IP Addressing               | 10.5.55.70 + CRIND ID |  |  |

| FlexPay IV DCM1.0 and DCM2.0 |                       |  |
|------------------------------|-----------------------|--|
| Unit                         | Default IP Address    |  |
| UPM A                        | 10.5.55.71            |  |
| UX 300 A                     | 10.5.55.72            |  |
| UPM B                        | 10.5.55.73            |  |
| UX 300 B                     | 10.5.55.74            |  |
| GSoM A                       | 10.5.55.75            |  |
| GSoM B                       | 10.5.55.76            |  |
| Default Gateway              | 10.5.55.1             |  |
| Netmask                      | 255.255.255.0         |  |
| SM Server                    | 10.5.55.66            |  |
| *IP Addressing               | 10.5.55.70 + CRIND ID |  |

## **IMPORTANT INFORMATION**

CRIND side IP addresses must not be changed from factory default unless one of the following two conditions apply:

- The site requires a non-standard IP scheme.
- The site is configured for non-standard CRIND IDs. For example, dispenser 1 is configured for CRIND IDs 1/4 instead of 1/2.

Any deviation from default IP scheme should be provided by site IT.

From the Main Menu, press **3** > **Enter**. The Network Config screen is displayed.

### Figure 2-80: Network Config Menu

| Network Config                                                                                                    |  |  |  |
|----------------------------------------------------------------------------------------------------|--|--|--|
|                                                                                                    |  |  |  |
| <ol> <li>Reset to Default IPs</li> <li>Set IP Addresses</li> <li>Apply Network Settings</li> <li>View Network Settings</li> <li>Hide Network Settings</li> <li>Network Settings (Hidden)</li> </ol> |  |  |  |
| Cancel = Exit                                                                                                    |  |  |  |

### **Reset to Default IPs**

From the Network Config Menu, press 1 > Enter. This option resets all the IP addresses to the default value. The following warning message is displayed before resetting the values to factory defaults.

### Figure 2-81: Reset to Default IPs

Reset to Default IPs Warning: This action will reset all IP address to Gilbarco Factory Defaults. Enter = Continue Cancel = Exit

### **Set IP Addresses**

From the Networking Configuration Menu, press **2** > **Enter**. The Set IP Addresses screen is displayed.

| Figure | 2-82: | Set IF | <b>Addresses</b> |
|--------|-------|--------|------------------|
|--------|-------|--------|------------------|

Set IP Addresses 1. Set CRIND Side A IP 2. Set CRIND Side B IP 4. Set SMART Merch Server IP 5. Set Netmask Address 6. Set Gateway Address Cancel = Exit

Note: If SMART Connect<sup>™</sup> option is removed, then Set SMART Connect Server IP does not appear.

### Set CRIND Side A IP

From the Set IP Addresses Menu, press 1 > Enter. The CRIND Side A IP screen is displayed.

### Figure 2-83: CRIND Side A IP (Non-SSoM Example)

CRIND Side A IP 000 . 000 . 000 . 000 Enter number blocks using three digits each with leading zeros if necessary. IP block range: 000 – 255 Example: 010 . 005 . 055 . 071 Clear = Erase Entry Enter = Save Value and Exit Cancel = Discard Changes and Exit

To set Side A IP address, number block must be in the 000-255 range and must be completed with leading zeros.

- Press Clear to erase all entered digits and start again.
- Press Enter to validate if it is a correct IP address and to store the result, if IP address is not valid the input is cleared.
- Press Cancel to discard the input and return to Set IP Addresses Menu.

*Note:* Set CRIND Side B IP to the IP of the other side of the dispenser. The CRIND Side B IP option is not visible on single-side units.

### Set SMART Merchandising Server IP

From the Set IP Addresses Menu, press **4** > **Enter**. The SMART Merchandising IP screen is displayed.

### Figure 2-84: SMART Merchandising IP

SMART Merchandising IP 000 . 000 . 000 . 000 Enter number blocks using three digits each with leading zeros if necessary. IP block range: 000 – 255 Example: 010 . 005 . 055 . 066 Clear = Erase Entry Enter = Save Value and Exit Cancel = Discard Changes and Exit

To set SMART Merchandising Server IP address, number block must be in the 000-255 range and must be completed with leading zeros.

- Press Clear to erase all entered digits and start again.
- Press Enter to validate if it is a correct IP address and to store the result. If IP address is not valid, the input is cleared.
- Press Cancel to discard the input and return to Set IP Addresses Menu.

### Set Netmask Address

From the Set IP Addresses Menu, press **5** > **Enter**. The Netmask Address screen is displayed.

### Figure 2-85: Netmask Address

| <b>Netmask Address</b><br>000 , 000 , 000 , 000                                                                                                    |
|----------------------------------------------------------------------------------------------------|
| Enter number blocks using three digits<br>each with leading zeros if necessary.<br>Netmask block range: 000 – 255<br>Example: 255 . 255 . 255 . 000 |
| Clear = Erase Entry<br>Enter = Save Value and Exit<br>Cancel = Discard Changes and Exit                                                             |

To set Netmask address, number block must be in the 000-255 range and must be completed with leading zeros, if required.

- Press Clear to erase all entered digits and start again.
- Press Enter to validate if it is a correct IP address and to store the result, if IP address is not valid the input is cleared.
- Press Cancel to discard the input and return to Set IP Addresses Menu.

### Set Gateway Address

From the Set IP Addresses Menu, press 6 > Enter. The Gateway Address screen is displayed.

#### Figure 2-86: Gateway Address

Gateway Address 000 . 000 . 000 . 000 Enter number blocks using three digits each with leading zeros if necessary. Netmask block range: 000 – 255 Example: 010 . 005 . 055 . 001 Clear = Erase Entry Enter = Save Value and Exit Cancel = Discard Changes and Exit

To set Gateway address, number block must be in the 000-255 range and must be completed with leading zeros.

- Press Clear to erase all entered digits and start again.
- Press **Enter** to validate if it is a correct IP address and to store the result, if IP address is not valid the input is cleared.
- Press Cancel to discard the input and return to Set IP Addresses Menu.

### **Apply Network Settings**

### **IMPORTANT INFORMATION**

To activate network settings, the required network settings MUST be applied.

From the Network Config Menu, press 3 >Enter. The Apply Network Settings screen is displayed.

### Figure 2-87: Apply Network Settings

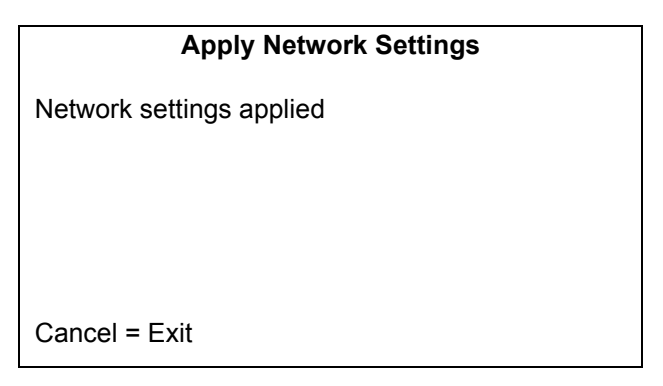

### **View Network Settings**

From the Networking Config Menu, press **4** > **Enter**. This option enables to view the currently applied network settings. The View Network Settings screen is displayed.

#### Figure 2-88: View Network Settings

| View Network Settings        |                                    |  |
|------------------------------|------------------------------------|--|
| CRIND Side A<br>CRIND Side B | 010.005.055.071<br>010.005.055.072 |  |
| SM Server                    | 010.005.055.066                    |  |
| Netmask                      | 255.255.255.000                    |  |
| Gateway                      | 010.005.055.001                    |  |
| Cancel = Exit                |                                    |  |

The following network settings appear:

- Side A IP Address
- Smart Connect Server IP Address
- Smart Merchandising Server IP Address
- Network Mask
- Gateway Address

Notes: 1) For single side units, CRIND Side B IP address displays what is expected to be the IP address, not the real IP address.

2) If the Smart Connect option is disabled, then the SC Server IP address will no longer appear.

### **Hide Network Settings**

From the Network Config Menu, press 5 > Enter. The Hide Network Settings screen is displayed before the Network settings are hidden.

Figure 2-89: Hide Network Settings

### Hide Network Settings

WARNING: Network settings cannot be changed or viewed once hidden. The network settings will be reset to factory defaults if it is decided to unhide them later.

Enter = Hide and Exit Cancel = Abort

### Network Settings (Hidden)

From the Network Config Menu, press 6 > Enter. The following screen is displayed. This option enables you to unhide the applied network settings.

### Figure 2-90: Network Settings (Hidden)

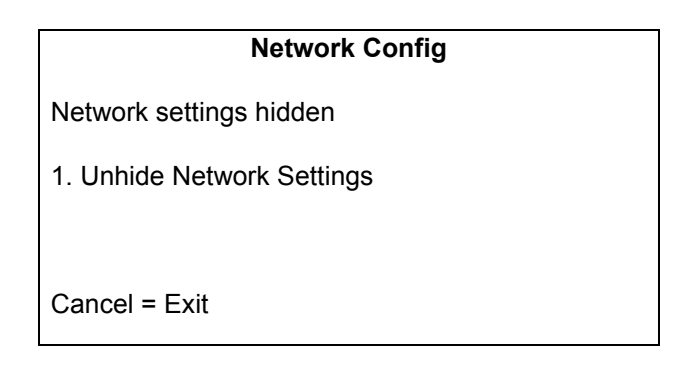

Press **1** > **Enter**. The following warning is displayed. Unhiding Network Settings will reset IP Addresses to factory values.

### Figure 2-91: Unhide Network Settings

#### Unhide Network Settings

WARNING: Network settings are currently hidden. If you unhide them the settings will be erased and reset to factory defaults.

Enter = Unhide and Exit Cancel = Abort

# **Data Storage**

This function allows the user to **completely erase and reformat** the portion of flash memory used to store the downloaded content. For typical MOC and generic applications, this function is limited to monochrome screen definitions, graphic images, and fonts.

From the Main Menu, press **4** > **Enter**. The Data Storage screen is displayed.

#### Figure 2-92: Data Storage

| Data Storage                                                                            |
|-----------------------------------------------------------------------------------------|
| <ol> <li>Flash File System</li> <li>Persistent Storage</li> <li>eMMC Storage</li> </ol> |
| Cancel = Exit                                                                           |

# **Flash Filesystem**

Flash Filesystem is not currently supported. Selecting the Format option has no effect on the system.

### Figure 2-93: Flash Filesystem

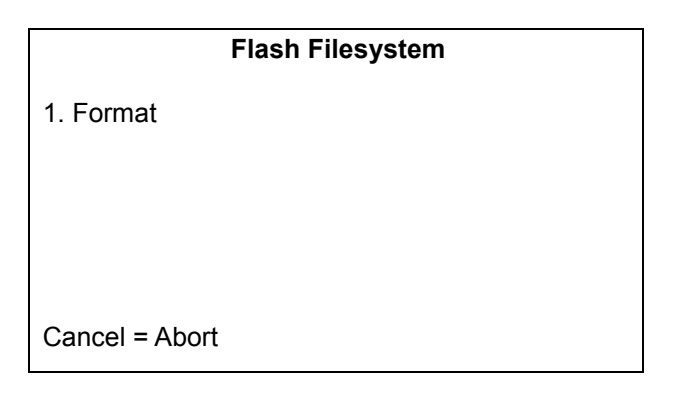

### **Persistent Storage**

This menu allows the user to completely erase the portion of Non-volatile Static Random Access Memory (NVSRAM) used to store all persistent storage parameters. Exercising this feature renders the CRIND device inoperable until the next power-up. A reboot occurs automatically after purging persistent storage.

To erase portion of (NVSRAM), proceed as follows:

1 From the Data Storage Menu, press 2 > Enter. The Persistent Storage screen is displayed.

#### Figure 2-94: Persistent Storage

| Persistent Storage |  |
|--------------------|--|
| 1 Purge            |  |
|                    |  |
|                    |  |
|                    |  |
|                    |  |
| Cancel = Abort     |  |
|                    |  |

2 To cause the BIOS to purge or erase its nonvolatile memory, press 1 > Enter. All programmed settings are reset to their defaults and CRIND device application is erased (MOC CRIND or MOC Kiosk modes only).

*Note: The CRIND device will display the message, "Rebooting System" when the system is rebooting.* 

 $\sim OR \sim$ 

Press **Cancel** to exit from this screen without clearing persistent memory. The Data Storage Menu is displayed.

Note: For some third-party POS systems, you may have to perform "Purge Persistent Memory" on all dispensers and then a broadcast POS application download to all dispensers simultaneously to get a clean download/startup. This depends on the POS involved. For Passport systems, each dispenser can be individually purged and then a POS application download can be performed successfully.

### eMMC Storage

This menu allows the user to format eMMC storage. Formatting eMMC may be required for certain recovery procedures. Contact the Gilbarco Help Desk before using this option.

Selecting this option will automatically reboot the dispenser and format eMMC.

To format eMMC storage, proceed as follows:

1 From the Data Storage Menu, press 3 > Enter. The eMMC Storage screen is displayed.

#### Figure 2-95: eMMC Storage

| e              | eMMC Storage |
|----------------|--------------|
| 1 Format       |              |
| 1. Format      |              |
|                |              |
|                |              |
|                |              |
| Cancel = Abort |              |

2 To format eMMC storage, press 1 > Enter and then proceed to the next warning screen. All contents on this storage will be erased once the CRIND reboots.

#### Figure 2-96: eMMC Storage - Warning

#### eMMC Storage

WARNING: This action will cause all eMMC content to be erased. The CRIND will restart to complete the Format operation.

Enter = Continue Cancel = Abort

**3** Press Enter to proceed with the eMMC format.

 $\sim OR \sim$ 

Press Cancel to abort and return to the eMMC Storage screen.

*Note: After the format process, any Applause content will be automatically re-downloaded to the CRIND.* 

# **Print System Health Report**

This option enables you to print the system health report. From the Main Menu, press 5 > Enter. The Print Job screen is displayed when sending the system report to the printer.

### Figure 2-97: Print System Health Report

| _                 | Print Job |
|-------------------|-----------|
| Sending Print Job |           |
| ,                 |           |
|                   |           |
|                   |           |
| Please Wait       |           |
|                   |           |

# **Parameters**

From the Main Menu, press 6 > Enter. The Parameters Menu is displayed.

### Figure 2-98: Parameters Menu

#### Parameters Menu

- 1. Display Manager
- 2. Secure Screen Sequence Predictor
- 3. System Health Config
- 4. Uptime Restart Config
- 5. SPOT Config

Cancel = Exit

### **Display Manager Menu**

To set personality, proceed as follows:

1 From the Parameters Menu, press 1 > Enter. The Display Manager Menu is displayed.

| Figure | 2-99: | Display | Manager | Menu |
|--------|-------|---------|---------|------|
|        |       |         |         |      |

| Display Manager Menu                                                                                                    |  |
|----------------------------------------------------------------------------------------------------|--|
| <ol> <li>Set Default Personality</li> <li>Video Playback Setting</li> <li>Scheduled Restart</li> <li>Communication Timeout</li> <li>Fork Failure Restart</li> </ol> |  |
| Cancel = Exit                                                                                                    |  |

- Note: Options 2-5 should not be accessed without specific request and authorization from Gilbarco support or engineering. Unauthorized access of these settings may have adverse effects on CRIND/site operation, and Gilbarco will not be responsible for the costs required to correct (for example, time, travel, parts, etc.).
- **2** From the Display Manager Menu, press 1 > Enter. The Set Personality screen is displayed.

Figure 2-100: Display Manager Menu - Set Personality

| Display N                                                           | Manager Menu |
|---------------------------------------------------------------------|--------------|
| 1. Blue<br>2. Green<br>3. *Tiger<br>4. Red<br>5. Sunset<br>6. Eagle |              |
| Enter = Next screen<br>Cancel = Exit                                | Page 1/2     |

This menu shows a list of available personalities. Current default personality will appear with an '\*' in front of its name. This list is dynamic and may have more options flowing across more than one screen. For information on how to create a custom personality, refer to *MDE-4925 Encore 700 Personality Guide*.

- **3** Press **Enter** to move to the next screen.
- 4 Press the required number to select the required personality.
- **5** Press **Cancel** to exit.

### **Secure Screen Sequence Predictor**

The Secure Sequence Predictor is a feature that eliminates brief display of non-secure data entry prompts prior to display of corresponding secure prompts for some POS configurations. Consult Gilbarco support and the latest related field bulletins before adjusting this setting.

From the Parameters Menu, press 2 > Enter. The Secure Screen Sequence Predictor screen is displayed.

#### Figure 2-101: Secure Sequence Predictor

| Secure Sequence Predictor |  |
|---------------------------|--|
| Predictor Disabled        |  |
| 1. Enable Predictor       |  |
| Cancel = Exit             |  |

In Figure 2-101, the predictor is disabled. Press **1** > **Enter** to enable it.

### **System Health Configuration**

1 From the Parameters Menu, press 3 > Enter. The System Health Config screen is displayed.

### Figure 2-102: System Health Config

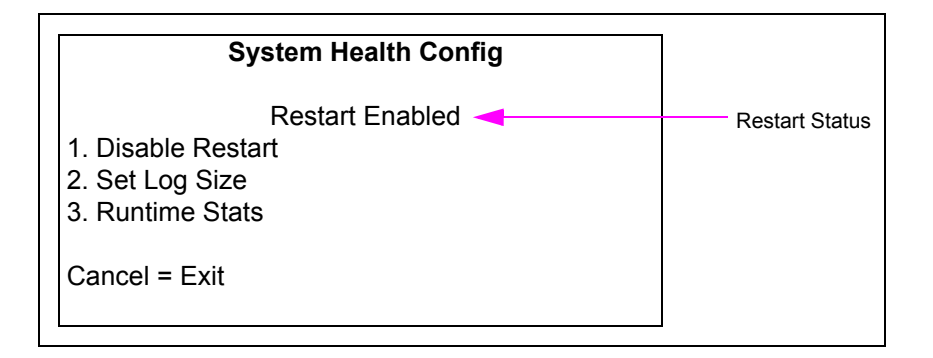

- **2** Select one of the following option:
  - Press **1** > **Enter** to toggle the restart status.
  - Press **2** > **Enter** to enter the Set Log Size Menu.
  - Press **3** > **Enter** to enter the Runtime Stats Menu.
- **3** Press **Cancel** to return the Parameters Menu.

### Set Log Size

To set log size, proceed as follows:

1 From System Health Config Menu, press 2 > Enter to enter the Set Log Size screen.

Figure 2-103: Set Log Size

# Set Log Size Press the number until you reach the desired size (12-300 MB). Current Selection : 20 Accept = Enter Cancel = Exit

- 2 Press number > Enter to enter new log size value.
  Note: Value can only be entered one digit at a time. To enter value of 20, press 2 > Enter and 0 > Enter.
- 3 Press Enter to accept the new log size value and return to System Health Config Menu.
- 4 Press Cancel to return to the System Health Config Menu.

### **Runtime Stats**

To set runtime statistics, proceed as follows:

1 From System Health Config Menu, press 3 > Enter for Runtime Stats Menu.

#### Figure 2-104: Runtime Stats Menu

| Runtime Stats                    |
|----------------------------------|
| Max Uptime 13-10-22 3 H 26 M     |
| Min Free Mem 13-10-22 145952 KB  |
| Min Free NAND 13-10-22 449100 KB |
| Max BIOS RSS 13-10-22 5952 KB    |
| Max DM RSS 13-10-22 21988 KB     |
| 1 = Clear stats                  |
| Cancel = Exit                    |

**2** Press 1 > Enter to clear the runtime stats.

Note: Once this option is selected, a warning is shown to indicate that the stats will be erased and unavailable for up to one hour, and the stats screen will show unavailable for each stats.

**3** Press **Cancel** to return to the System Health Config Menu. *Note: All stats start with year (YY) - month (MM) - day (DD) format.* 

## **Uptime Restart Configuration**

## **IMPORTANT INFORMATION**

Settings in this diagnostics menu should not be altered without specific request and authorization from Gilbarco support or engineering. Unauthorized modifications to these settings may have adverse effects on CRIND/site operation, and Gilbarco will not be responsible for costs required to correct (e.g., time, travel, and parts).

From Parameters Menu, press 4 > Enter to enter the Uptime Restart Config Menu screen.

# Figure 2-105: Uptime Restart Config Menu

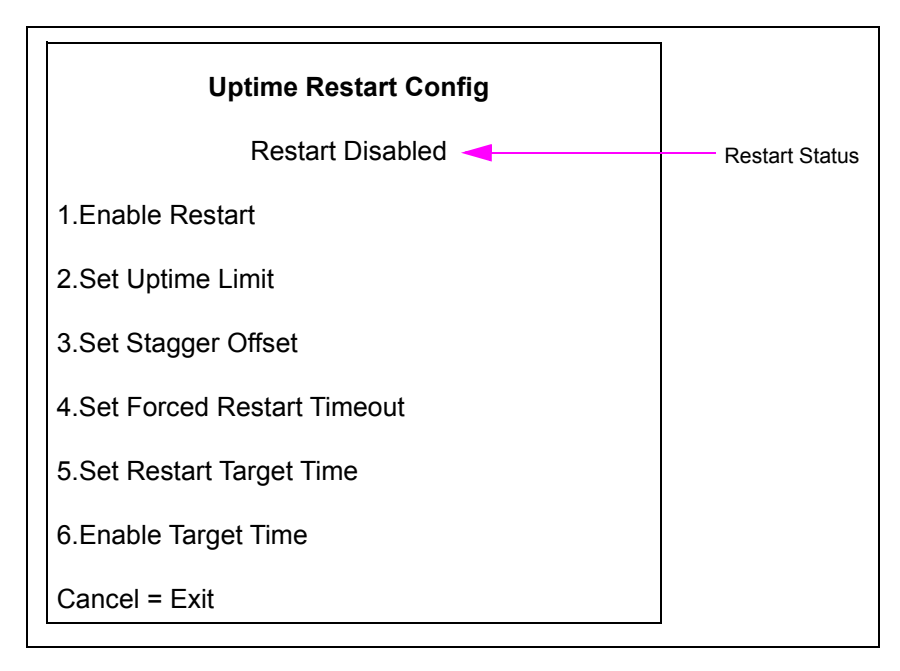

# **SPOT Config**

# **IMPORTANT INFORMATION**

Settings in this diagnostics menu **should not be altered without specific request and authorization from Gilbarco support** or engineering. Unauthorized modifications to these settings may have adverse effects on CRIND/site operation, and **Gilbarco will not be responsible for costs required to correct** (e.g., time, travel, and parts).

From Parameters Menu, press **5** > **Enter** to enter the SPOT Config Menu screen.

### Figure 2-106: SPOT Config Menu

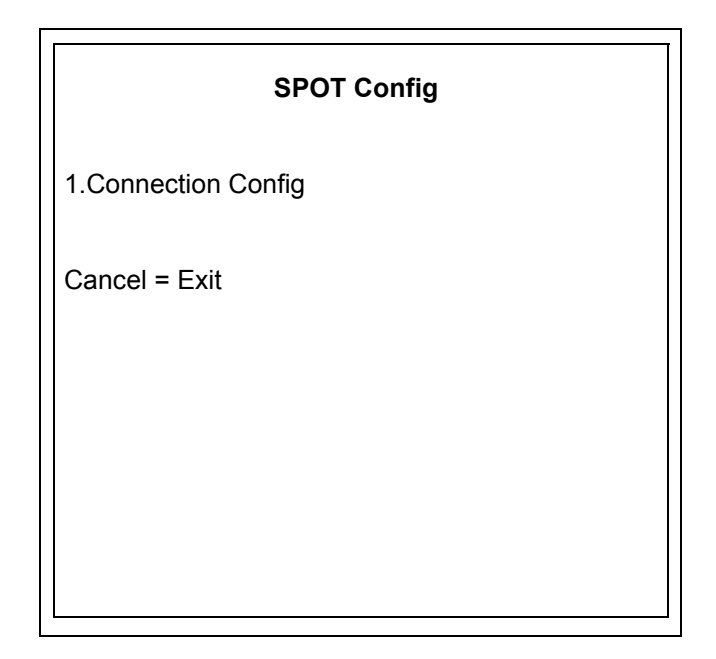

### **Connection Config**

This menu will allow configuration of the connection to the SPOT.

### Figure 2-107: Connection Config

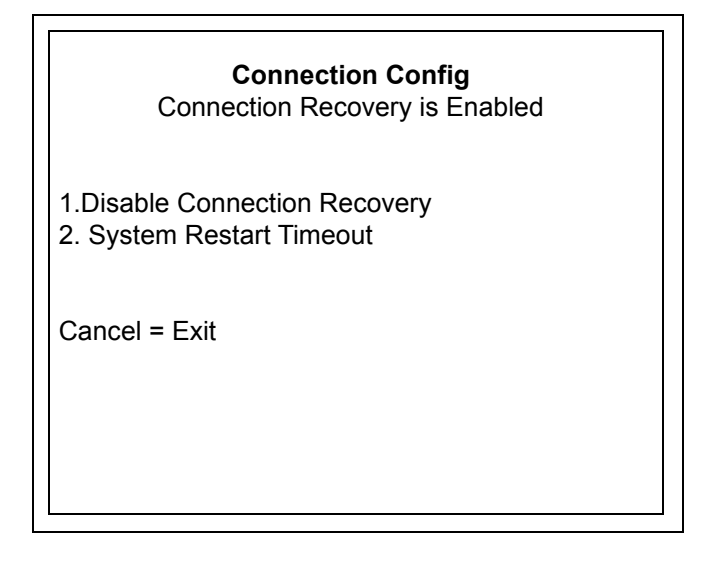

### System Restart Timeout

This menu will set the number of seconds to wait after the connection to the SPOT is lost before a system restart will occur. (60 seconds is the default. A value of 0 means that no restart will occur).

### Figure 2-108: System Restart Timeout

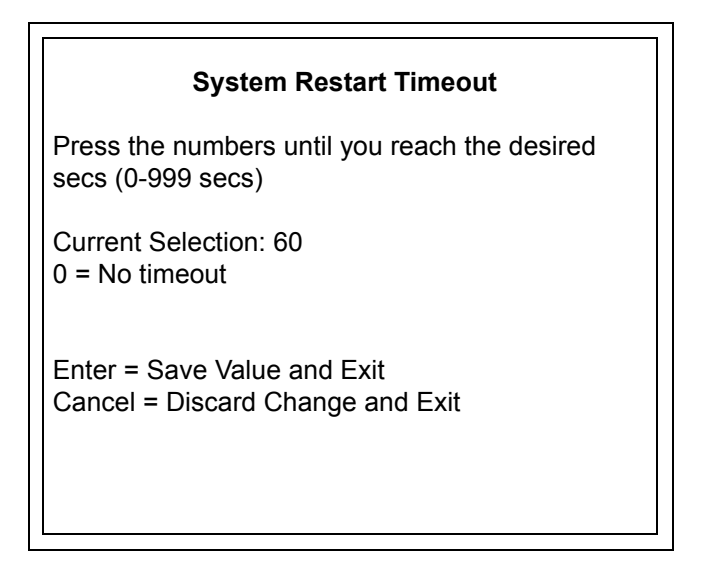

# **SMART Merchandising**

From the Main Menu, press 7 > Enter. The SMART Merchandising Menu is displayed.

Figure 2-109: SMART Merchandising Menu

| SMART Merchandising Menu                                                                                                    |
|----------------------------------------------------------------------------------------------------|
| <ol> <li>Set Terminal IDs</li> <li>Simulate SM Session</li> <li>Troubleshoot SM Connectivity</li> <li>Set Gross SM Session Timeout</li> </ol> |
| Cancel = Exit                                                                                                    |

### **Set Terminal IDs**

Terminal IDs are used to uniquely identify individual CRINDs to the Applause Server. By default, the Terminal ID automatically follows the CRIND ID, that is, when the CRIND ID is modified, the Terminal ID is automatically adjusted to match the CRIND ID.

To identify individual CRINDs to the Applause Server, proceed as follows:

1 From the SMART Merchandising Menu, press 1 > Enter. The Set Terminal ID Menu screen is displayed as shown in Figure 2-110.

### Figure 2-110: Set Terminal ID Menu

#### Set Terminal ID Menu

- 1. Terminal ID Side 1
- 2. Disable Term IDs Automatic Mode

Cancel = Exit

**Terminal ID must only be modified in scenarios where multiple CRINDs with the same two-wire ID are present** (each CRIND must have unique terminal ID). Manually setting the terminal ID disables Automatic Terminal ID mode (changes to the CRIND ID will no longer affect the Terminal ID).

**2** To manually set the Terminal ID, from the Set Terminal ID Menu, press **1** > **Enter**. The Terminal ID screen is displayed.

### Figure 2-111: Terminal ID

Terminal ID Terminal ID Range: (0 – 255) Number Keys = Direct Entry Clear = Erase Entry Enter = Save Value and Exit Cancel = Discard Change and Exit

If Automatic Terminal ID Mode is enabled (the default), the "Disable Term IDs Automatic Mode" option is available.

### Figure 2-112: Set Terminal ID Menu with Automatic Term ID Mode Enabled

| Set Terminal ID Menu                                 |
|------------------------------------------------------|
| 1. Terminal ID<br>2. Disable Term IDs Automatic Mode |
| Cancel = Exit                                        |

3 To disable Automatic Terminal ID Mode, from the Set Terminal ID Menu, press 2 > Enter. The Terminal ID will not be modified. However, it will no longer track CRIND ID.

If Automatic Terminal ID Mode is disabled, the "Enable Term IDs Automatic Mode" option is available.

### Figure 2-113: Set Terminal ID Menu with Automatic Term ID Mode Disabled

| Set Terminal ID Menu                                |
|-----------------------------------------------------|
| 1. Terminal ID<br>2. Enable Term IDs Automatic Mode |
| Cancel = Exit                                       |

**4** To enable Automatic Terminal ID mode, from the Set Terminal ID Menu, press **2** > **Enter**. The Terminal ID will be modified to match the CRIND ID and will automatically be adjusted with any subsequent changes to the CRIND ID.
### Simulate SM Session Menu

The Simulate SM Session Menu demonstrates an advertising session. However, it does not verify all connections. Advertising sessions must be tested by performing a fueling transaction and must be displayed during the fuel delivery porting of the transaction.

To start a simulated SMART Merchandising session, proceed as follows:

1 From the SMART Merchandising Menu, press 2 > Enter. The Simulate SM Session Menu is displayed.

#### Figure 2-114: Simulate SM Session Menu

| Simulate SM Session Menu        |
|---------------------------------|
| 1. Simulate SM Session - Side 1 |
|                                 |
|                                 |
|                                 |
| Cancel = Exit                   |

2 From the Simulate SM Session Menu, press 1 > Enter. The Simulate SM Session screen is displayed before beginning a SMART Merchandising simulated session.

### Figure 2-115: Simulate SM Session

#### Simulate SM Session

You are about to start a simulated SMART Merchandising session. When your testing is complete, press Cancel on the keypad to end the session and return to the previous menu.

Enter = Continue Cancel = Exit

# **Troubleshoot SM Connectivity**

This option helps you to detect problems with the SM Site Server Connection. From the SMART Merchandising Menu, press 3 > Enter. Before the SMART Merchandising test starts, the following message is displayed.

### Figure 2-116: Troubleshoot SM Connectivity

| Troubleshoot SM Connectivity                                                                                                    |
|----------------------------------------------------------------------------------------------------|
| The following test will check the SM Site Server<br>Connection. If a problem is detected, a detailed<br>report will be printed on this CRIND device's<br>receipt printer. |
| Enter = Continue<br>Cancel = Exit                                                                                                    |

If the Merchandising test fails, the following message is displayed.

### Figure 2-117: Merchandising Test Failure

### **Troubleshoot SM Connectivity**

Connectivity report printed Connectivity Test Failed

Enter = Retest Cancel = Exit

### **Set Gross SM Session Timeout**

This option allows you to configure the maximum amount of time, in minutes, that a merchandising session will play. After the time value has expired, the merchandising session will be stopped even if the customer has not completed fueling.

To configure maximum amount of time for playing a merchandising session, proceed as follows:

1 From the SMART Merchandising Menu, press 4 > Enter. The Gross Merchandising Timeout screen is displayed.

### Figure 2-118: Set Gross SM Session Timeout

| Gross Merchandising Timeout                                                              |                |  |  |
|------------------------------------------------------------------------------------------|----------------|--|--|
| The maximum length (in minutes) allowed for merchandising sessions                       |                |  |  |
| Value:15*                                                                                | (0=No Timeout) |  |  |
| Number Keys = Direct Entry<br>Enter = Save Value and Exit<br>Cancel = Discard Change and | Exit           |  |  |

\*Default value must not be changed without contacting Gilbarco support.

- 2 Enter the timeout value in the format shown on the screen, by entering each digit and pressing **Enter**.
- 3 After entering the new timeout value, press Enter to save the value and exit.

# **Pump Parameters**

To set pump parameters, proceed as follows:

1 From the Smart Merchandising Menu, press 5 > Enter. The Pump Parameters Side 1 screen is displayed.

| Figure 2 | 2-119: | Pump | Parameters | Side | 1 |
|----------|--------|------|------------|------|---|
|----------|--------|------|------------|------|---|

| Pump Parameters Side 1                                                                                       |
|----------------------------------------------------------------------------------------------------|
| <ol> <li>Set Pump Comm Timeout</li> <li>Set Pump ID Side 1</li> <li>Enable Pump ID Automatic Mode</li> </ol> |
| Cancel = Exit                                                                                                |

- Press 1 > Enter to enter the Set Pump Comma Timeout screen.
- Press **2** > **Enter** to enter the Set Pump ID Side 1.
- Press **3** > **Enter** to toggle Automatic Pump ID mode (only shown if Pump ID side 1 is manually set).
- 2 Press Cancel to return to the Smart Merchandising Menu.

# **Pump Communication Timeout**

# **IMPORTANT INFORMATION**

Settings in this diagnostics menu **should not be altered without specific request and authorization from Gilbarco support** or engineering. Unauthorized modifications to these settings may have adverse effects on CRIND/site operation, and **Gilbarco will not be responsible for costs required to correct** (e.g., time, travel, and parts).

To configure time limit for an Applause session if the CRIND does not monitor pump two-wire communication, proceed as follows:

1 From the Pump Parameters side menu press 1 > Enter. The Pump Comm Timeout screen is displayed.

This option allows the user to configure how long an Applause session will continue if the CRIND can no longer monitor pump two-wire communication. For example, if the value is set to 10, then the CRIND will abort its Applause session if there is no pump two-wire communication for 10 seconds.

### Figure 2-120: Pump Comm Timeout

Pump Control TimeoutStop Applause after this number of seconds of<br/>lost pump communicationNumber of Seconds: 10 (10-60)Number Key = Direct Entry Enter =<br/>Save Value and Exit Cancel =<br/>Discard Change and Exit

- 2 To enter the amount of time in seconds for the Applause and pump communication timeout, press a number > Enter (i.e., to enter 10 seconds press 1 > Enter, 0 > Enter). If the value is above 60 seconds, an invalid indication is displayed and clears the value entered. Note: Setting the value 0 disables the Pump Comm Timeout.
- **3** Press **Enter** to save the current value of the Pump Comm Timeout and return to the Pump Parameters Menu.
- 4 Press Cancel to discard the change and return to the Pump Parameters Menu.

### Pump ID

From the Pump Parameters side menu press 2 > Enter. The following screen is displayed.

Figure 2-121: Pump ID

Pump ID - Side 1Pump ID1(Range: 1 - 16)Number Key = Direct EntryClear = Erase EntryEnter = Save Value and ExitCancel = Discard Change and Exit

This menu allows the user to configure the pump two-wire ID used by the CRIND for triggering Applause. By default, this value will match the CRIND ID so that CRIND ID X will monitor Pump ID X to start/stop Applause. If the user manually changes the Pump ID on this screen, it will retain that value until the user either manually changes it to another value or selects **Enable Pump ID Automatic** mode, which will cause the Pump ID setting to match the CRIND ID again.

*Note: The Pump ID setting in this menu does not affect the actual two-wire ID of the pump used for POS communication and transaction purposes.* 

- To change the Pump ID number enter a number > Enter (i.e., to set a Pump ID of 10, press 1 > Enter, 0 > Enter).
- Press Clear to erase the entire Pump ID number.
- Press Enter to save the Pump ID and return to the Pump Parameters Menu.
- Press Cancel to discard the Pump ID and return to the Pump Parameters menu.

# Appendix A: Encore 700 S CRIND Retrofit/Field Upgrade Checklist

# Checklist

# **Before Installation**

- □ If a Gilbarco Security Module (GSM) is used for Debit transactions, confirm that the installed GSM is a Type 7 Advanced GSM.
- Perform a \$0.00 out last transaction before taking old pumps out of service (can also do this in standalone mode).
- Confirm that the POS software version supports Encore 700 S.
   *Note: For Gilbarco Passport POS, Encore 700 is supported on all versions 8.02 and later.*
- $\Box$  Ensure that power supply has been upgraded.
- □ Verify if the latest software is installed on Pump Control Node (PCN).
- □ Verify if Applause Media System Server is installed with has the latest version of software.

# **During Installation**

- □ Ensure that the main doors are installed correctly. Side A of the dispenser is always the side with the Calibration Switch. The side A door has Universal Serial Bus (USB) for the Local Operating Network (LON) Board and cable for z-modem to pump.
- $\Box$  Ensure that the snow shields (weather guard) are installed on the main door.
- □ Ensure that all graphics are installed (brand panel, Auxiliary overlays, totalizers, and so on).
- □ Ensure that the Price per Unit (PPU) positions match the brand panels.
- □ Ensure that all old CRIND hardware are removed.
- □ Ensure that all ground wires are installed [Secure Card Reader (SCR), and so on].
- □ Ensure that the totalizers are removed from the old door and installed on the new door.
- □ Ensure that the crown lighting connector pins on the door node are not present or clipped off (if present).
- □ Ensure that the Mailbox style USB printer assembly is installed.
- □ Ensure that the printer is plugged into the USB port P502 [right side of the Secure Payment PCB (SPP) board].

# **After Installation**

### **Diagnostics Mode**

- □ Program the CRIND Mode and IDs.
- □ Ensure that all CRIND keys function properly (including softkeys, and auxiliary keypad).
- $\Box$  Set the audio level.
- □ Run System Health Report (Press Clear and swipe the diagnostic card, verify Settings, and ensure that the pump and door node versions are displayed).
- □ Verify cash acceptor alarm switches and activate door alarms.
- □ Test video (if customer has Applause Media System).

### **Visual Checks and Transactions**

- □ Perform a CRIND transaction (both Credit and Debit).
- □ Ensure that the CRIND Light Emitting Diodes (LEDs) are functioning properly.
- □ Ensure that the CPE/Long Range Ethernet<sup>®</sup> [LRE (turtle)] is powered up and operational.
- □ Ensure that the ADA functions properly (if present).
- □ Ensure that the auxiliary keypad functions properly.
- □ Ensure that the communication with the POS is proper.
- Ensure that the PPU does not blank out while dispensing.
- □ Verify CRIND prompting on the display, graphic quality, Applause Media System content are present (if applicable).
- TRIND: Verify the response obtained with the hand-held transponder tester. Note: Verify that in Encore 300/500 (square bezel) NGP retrofit applications, "Enable Wireless Sync Option" is set to "Enabled". Without this option enabled, TRIND units can interfere with each other. For more information, refer to "Appendix B: FlexPay II CRIND Retrofit TRIND Settings" on page B-1.
- Notes: 1) Press Enter after every character (for example, to enter 10 as CRIND ID, type 1, press Enter, type 0, press Enter, and press Enter again).
  - 2) If the card reader is not responding, close the main doors to eliminate any outside light intrusion.

# **Setting Date and Time**

To set the time/date, proceed as follows:

- **1** Enter the main configuration menu.
- 2 Select 1. SETUP MENU.
- 3 Select 4. Date/Time.
- 4 Select 1. SETUP MENU.
- 5 Select 4. Date/Time.

# Automated Log Collection with USB Flash Drive

# **IMPORTANT INFORMATION**

Log collection requires the flash drive to be formatted as FAT32 and the **/gvr/log** directory be included on the flash drive.

For automated log collection with a USB flash drive, proceed as follows:

- 1 Plug the USB flash drive into a PC and create the following directory structure from the root directory of the flash drive: /gvr/log.
- **2** Plug the USB flash drive into an available USB port [usually on the Peripheral Interface PCB (PIP)]. If there are no open USB ports, remove the printer USB cable from the SPP and use that port.
- **3** Wait and listen for the audible prompt that indicates that the USB log collection has begun. *Note: The audible prompt may not be triggered for several seconds after the USB drive is inserted.*
- **4** Wait and listen for the audible prompt that indicates that the USB log collection has completed.

*Note: This may take several minutes, depending on the amount of information on the unit. Therefore, listen carefully.* 

**5** Remove the USB flash drive.

The logs are captured and zipped together in a file titled ".bz2" under the /gvr/log directory. The files are named with the CRIND ID and a time stamp that allows the logs to be uniquely identified.

# **Setting Default Personality**

Note: For details, refer to "Display Manager Menu" on page 2-55.

This page is intentionally left blank.

# Appendix B: FlexPay II CRIND Retrofit TRIND Settings

Prior to installation of the FlexPay II CRIND Retrofit Kit, the TRIND utilizes a Gateway PCA (T20678-G3) to route the traffic of microreader communication with overlapping read fields.

The following installation of the FlexPay II CRIND Retrofit Kits,

- The Encore 700/FlexPay II CRIND does not utilize the T20678-GX Gateway PCA, but requires an additional programming of Encore 700 CRIND to ensure proper operation at instances when the read fields overlap.
- The TRIND may read tags erratically if the CRIND BIOS configuration is not correct.
- *Note:* The Encore S E-CIM/700 S utilizes the Light and Inductor Assembly (M06143A00X) and does not require this setting to be changed as the read fields do not overlap except in lab simulators.

For proper operation of TRIND the "Enable Wireless Sync Option" must be enabled. To enable the option, proceed as follows:

- 1 Enter CRIND Diagnostics by swiping the CRIND diagnostic card.
- 2 Press 1 and Enter to access the Main Menu.
- **3** Press **2** and **Enter** to access the Device Config Menu.
- 4 Press 4 and Enter to access the TRIND Menu.
- **5** Verify that option 3 shows "Enable Wireless Sync Option". (If "Disable Wireless Sync Option" is shown, then the option is already enabled and no further action is necessary).
- 6 Press 3 and Enter to enable the Enable Wireless Sync Option.
- 7 Press Enter to continue.

Note: Ignore the message stating that this option should only be enabled for lab simulators.

- 8 Verify that option 3 now shows "Disable Wireless Sync Option".
- 9 Press Cancel four times then press 2 and Enter to exit diagnostics.
- **10** Perform the same operation on the opposite side of the unit.
- **11** Test the TRINDs on both sides to confirm proper operation.

This page is intentionally left blank.

# Index

# A

ADA 2-40 AIM 2-35 Applause 1-4 Applause Media System 2-9 ASC 1-1 audio 2-9 Audio Setting 2-8

# В

barcode scanner 2-27 BIOS 2-15

# С

card reader 2-22 Cash Acceptor 2-9 CIM 2-18 coldstart 2-4 CPE A-2 CRIND 1-2 CRIND Config 1-4 CRIND diagnostic card B-1 CRIND ID 2-3 CRIND Mode 1-2 Cyclonic 2-35

# D

Device Config 1-4 diagnostic session 1-3 Diagnostic Startup 1-3 diagnostic tool 1-1 diagnostics mode 1-1 diagnostics session 1-1 DNS 2-43

# Ε

eMMC 2-52 Encore 1-2 External 2-43

# F

firmware 2-12 FlexPay EPP 1-2

### G

Gateway 2-47 Generic 1-2 Gilbarco Support 2-54

# Н

HIP 1-1

IMPORTANT 2-57, 2-66 Internal 2-43 ISO 2-22

# Κ

keypad 2-40 Kiosk 1-2

# L

LON A-1 LRC 2-11

# Μ

Main Menu 1-4 Mars Series 2000 Calibration Paper 1-1 MOC 1-2

# Ν

Network configuration 1-1 numeric keys 2-3 NVSRAM 2-51

# Ρ

paper currency 2-14 Parity 2-25 PIP A-3 POS 1-2 PPU A-2 Primary 2-43 printer 1-1 Proximity 2-1 Pump ID 2-65

# R

Raster 2-35

# S

Secondary 2-43 Set 2-7 Set Date/Time 2-7 SMART Merchandising 2-40 softkeys A-2 SPP A-1

### Т

Terminal ID 2-60 TRIND 2-8

# U

Unhiding Network 2-49 Unsupported Feature 2-8 UPC 2-27 USA 2-27 USB A-1

# V

View Network Settings 2-48

Ethernet<sup>®</sup> is a registered trademark of Xerox Corporation. Veeder-Root<sup>®</sup> is a registered trademark of Veeder-Root Company.

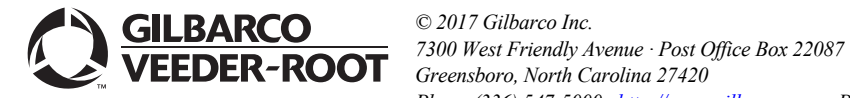

© 2017 Gilbarco Inc. 7300 West Friendly Avenue · Post Office Box 22087 Greensboro, North Carolina 27420 Phone (336) 547-5000 · http://www.gilbarco.com · Printed in the U.S.A. MDE-4185F CRIND® Encore® 700 S Electronics CRIND BIOS Configuration Interface Manual · July 2017